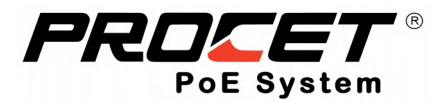

# Intelligent Network Management Switch

User Manual

Version: V1.0 Date: July 3<sup>rd</sup> 2024

Creative Lianjie Network Technology Co., Ltd.

### Document Revision History

| DATE         | EDITOR      | VERSION | NOTES          |
|--------------|-------------|---------|----------------|
| July 3, 2024 | Richard Huo | V1.0    | First Edition  |
| July 4, 2024 | Richard Huo | V1.1    | Modify Content |
|              |             |         |                |

The series of products are AC/DC to DC industrial-rated 4-port PoE switch with management function.

They include 1 uplink data port, AC or DC input terminal block and 4 PoE ports, providing 90W each port power for remote PDs over 4 pairs output at 10/100/1000Mbps of data speed. Each PoE port is compliant with BT standard and backward compatible with 802.3af/at. Such as power for Pan Tilt Zoom cameras/IP cameras, VoIP video phones, building/access control equipment, WiFi access devices, POS terminals, thin clients, kiosks, and IP print servers.

Supports IEEE 802.1Q VLAN and port-based VLAN. We can access and manage the device via web browser, including IP configuration, port configuration, VLAN configuration, PoE configuration, device control, etc. We can also view device information such as switch status, port status, PoE status, etc. In addition, the PoE port enables remote control of the device' on/off and reset status.

Please see the 6 models below for their differences. In the manual, we take one model with SFP/Fiber uplink for example.

| Model            | Input         | Output                  | Power Budget                      | Managed | Uplink |
|------------------|---------------|-------------------------|-----------------------------------|---------|--------|
| PT-PIS4PB1S-E-M  | 12-55Vdc      | 55Vdc/1.64A per port    | 90W(Max)*4, total<br>120W to 360W | Y       | Fiber  |
| PT-PIS4PB1T-E-M  | 12-55Vdc      | 55Vdc/1.64A per port    | 90W(Max)*4, total<br>120W to 360W | Y       | LAN    |
| PT-PIS4PB1S-AC-M | 100-240Vac    | 55Vdc/1.64A per port    | 90W(Max)*4<br>total 160W          | Y       | Fiber  |
| PT-PIS4PB1T-AC-M | 100-240Vac    | 55Vdc/1.64A per port    | 90W(Max)*4<br>total 160W          | Y       | LAN    |
| PT-PIS4PB1S-M    | 48-55Vdc/8.0A | 48-55Vdc/1.64A per port | 90W(Max)*4<br>total 360W          | Y       | Fiber  |
| PT-PIS4PB1T-M    | 48-55Vdc/8.0A | 48-55Vdc/1.64A per port | 90W(Max)*4<br>total 360W          | Y       | LAN    |

| 1. Introduction to the Switch     | 4  |
|-----------------------------------|----|
| 2. Basic Operations of the Switch | 4  |
| 2.1.Login Page                    | 4  |
| 2.1.1.Login                       | 4  |
| 2.1.2.Switch Language             | 5  |
| 2. 2. System Overview page        | 6  |
| 2.2.1 Port Overview               | 6  |
| 2.2.2 Basic Info                  | 6  |
| 2.2.3 Power Overview              | 7  |
| 2.3.VLAN Config                   | 8  |
| 2.3.1. 802.1Q VLAN                | 8  |
| 2.3.2. Port VLAN                  | 11 |
| 2.3.3. MTU VLAN                   | 12 |
| 2.4 Switch Manage                 | 13 |
| 2.4.1. Port Manage                | 13 |
| 2.4.2.MAC Search                  | 15 |
| 2.5.Monitoring                    | 16 |
| 2.5.1.Port Statistics             | 16 |
| 2.5.2.Line Detection              | 20 |
| 2.5.3.Port Monitoring             | 20 |
| 2.6. Service Quality              | 22 |
| 2.6.1. Bandwidth Config           | 22 |
| 2.6.2. Storm Suppression          | 23 |
| 2.7. PoE Setting                  | 24 |
| 2.7.1. Global Setting             | 24 |
| 2.7.2.Port Information            | 25 |
| 2.8. Scheduled Task               | 28 |
| 2.9.System Manage                 | 31 |
| 2.9.1.System Overview             | 31 |
| 2.9.2.System Setting              | 32 |
| 2.9.3.User Manage                 | 38 |
| 2.9.4. Log Record                 |    |

# Content

# 1. Introduction to the Switch

Intelligent managed switches, also known as PoE managed switches, are used between regular switches and network terminal devices. They can provide power and network connectivity to network terminal devices via Ethernet cables. Additionally, through the web interface of the intelligent managed switch, it is possible to manage the network terminal devices connected to the switch.

# 2. Basic Operations of the Switch

# 2.1.Login Page

### 2.1.1.Login

#### A. Local Login

Power the switch that needs to be logged into, connect any port of the switch to the login computer, and ensure the login computer's local IP is in the same subnet as the switch's IP. For instance, if the switch's default IP is 192.168.31.192, then the login computer's IP needs to be set to 192.168.31.\*.

After the setup is complete, open the browser on the login computer and enter the IP address, such as 192.168.31.192, to access the login page. Enter the username: admin and password: 123123, then click Login to enter the WEB interface.

#### **B.** Remote Login

Power the switch that needs to be logged into, and connect an Ethernet cable that has access to the internet to the switch. Open the browser on any computer in the same local network and enter the IP address, such as 192.168.31.192, to access the login page. Enter the username: admin and password: 123123, then click Login to enter the WEB interface.

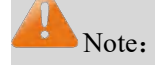

Ensure that the IP address used for the switch login and the IP address of the login

computer are different from other devices in the network to avoid IP conflicts that may result in login failure.

Initial login uses a fixed IP address. If you need to change the IP address, please follow the manual instructions in section 2.9.2.5. The Login Page see as below:

| 😴 🗖 🖻 192.16921.192 × +                                                                                                    |  |  | it. | ø  | × |
|----------------------------------------------------------------------------------------------------|--|--|-----|----|---|
| < C 向 ▲ 不安全   192.166.31.192/#/ogin                                                                                                    |  |  |     | 80 |   |
|                                                                                                    |  |  |     |    |   |
| Acard Name<br>Passed<br>Detertion passed<br>Inter<br>Inter |  |  |     |    |   |
|                                                                                                    |  |  |     |    |   |
| Copyright 02024/Creative Lisingle<br>Network Technology Co., LSI                                                                                                    |  |  |     |    | 8 |

## 2.1.2.Switch Language

The login interface allows for direct language switching, supporting toggling between Chinese and English.

The language switching page looks as shown in the following image.

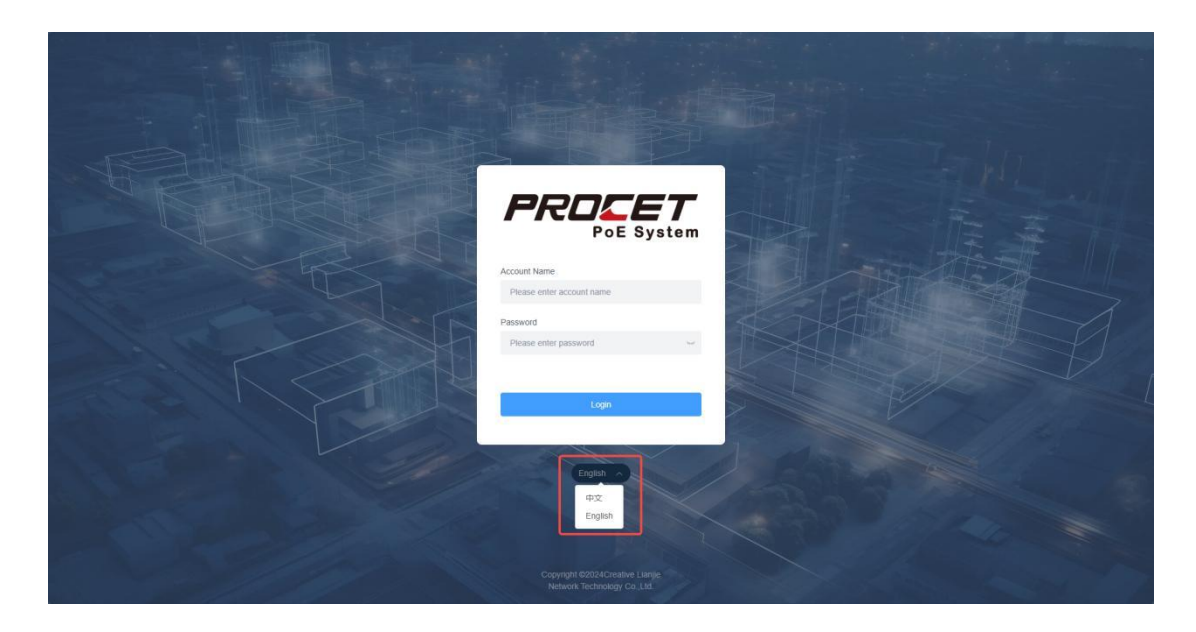

# 2.2. System Overview page

The System Overview page includes port overview, Basic Information, power overview, etc.

## 2.2.1 Port Overview

The port overview is initially expanded by default, and you can click the collapse button to hide the port overview. The page displays only the ports that the current device has.

For PoE ports:

- "Connected" indicates that a device is connected.
- A green square indicates that PoE power is supplied.
- A yellow square indicates data transmission.
- A gray square indicates the port is not connected or PoE power is not supplied. For SFP ports:
- "Connected" indicates that a device is connected.
- A green circle indicates data transmission.
- A gray circle indicates the SFP port is not connected.
- The port overview page is shown in the diagram below:

|                                                                                            | PT-PIS4PB1S-IND                |                                  |                                            | English 🗸  admin 🛞       |
|--------------------------------------------------------------------------------------------|--------------------------------|----------------------------------|--------------------------------------------|--------------------------|
| Home     Home     Konto anage     Montoring     Montoring     Service Quality     Y        | Port Overview                  |                                  | ee A Poll Power D                          | ata Disconnected         |
| PoE Setting                                                                                | System Info                    |                                  |                                            |                          |
| ⑦ Scheduled Task ⑧ System Manage ✓                                                         | PT-PIS4PB1S-IND<br>Mari Engine | 0.0.8-0.0.8<br>Fernivare Version | 2024/05/28 14:58:44<br>CST-8<br>Local Time | Power Overview Unit: W   |
|                                                                                            | 08:00:27:00:01:72<br>MAC       | REV1.0<br>Hardware Version       | 0 h 2 m 48 s<br>System Uptime              | 358.90<br>• Und := Unued |
|                                                                                            | Static<br>P Type               | <b>192.168.31.1</b><br>Gateway   | <b>192.168.31.72</b><br>Address            | 192.168.31.1<br>DNS      |
| Copyright 62024<br>Creative Lianje<br>Network fachanology Co. Ltd.<br>All Rights Reserved. |                                |                                  |                                            |                          |

## 2.2.2 Basic Info

Basic Information includes details such as host model, firmware version, local time, MAC address, hardware version, system uptime, IP type, gateway, address, DNS, etc. Parameter description

| Parameters    | Description                                                         |
|---------------|---------------------------------------------------------------------|
| Host Model    | The device's host model information can be viewed in 'System        |
|               | Overview - Basic Info'.                                             |
| Firmware      | The device's firmware version information can be viewed in 'System  |
| Version       | Overview - Basic Info'.                                             |
| Local Time    | The device's local time information can be viewed in 'System        |
|               | Overview - Basic Info'.                                             |
| MAC           | The current MAC address information of the device can be modified   |
|               | by the user in 'System Settings - Configuration'.                   |
| Hardware      | Device hardware version information                                 |
| Version       |                                                                     |
| System Uptime | The device's system uptime information can be viewed in 'System     |
|               | Overview - Basic Info'.                                             |
| IP Туре       | The device's ip type information can be viewed in 'System Overview  |
|               | - Network Info'.                                                    |
| Gateway       | The current gateway information of the device can be modified by    |
|               | the user in 'System Settings - Network Settings - Gateway'.         |
| IP Address    | The current IP address information of the device can be modified by |
|               | the user in 'System Settings - Network Settings - IP'.              |
| DNS           | The current DNS information of the device can be modified by the    |
|               | user in 'System Settings - Network Settings - DNS'.                 |

The Basic Info see as below:

|                                                                                            | PT-PIS4PB1S-IND                |                                 |                                            | English 🗸  admin 🛞         |
|--------------------------------------------------------------------------------------------|--------------------------------|---------------------------------|--------------------------------------------|----------------------------|
| Home  K VLAN Config  Kwitch Manage  Monitoring  Konitoring  Service Quality                | Port Overview                  | Cole                            | PoE Power D                                | ata Disconnected           |
| PoE Setting                                                                                | System Info                    |                                 |                                            |                            |
| ⑦ Scheduled Task ⑧ System Manage ✓                                                         | PT-PIS4PB1S-IND<br>Main Engine | 0.0.8-0.0.8<br>Firmware Version | 2024/05/28 14:59:06<br>CST-8<br>Local Time | Power Overview Unit: W     |
|                                                                                            | 08:00:27:00:01:72<br>MAC       | REV1.0<br>Hardware Version      | 0 h 3 m 10 s<br>System Uptime              | 358.90<br>© Unced () Unced |
|                                                                                            | Static<br>IP Type              | <b>192.168.31.1</b><br>Gateway  | <b>192.168.31.72</b><br>Address            | 192.168.31.1<br>DNS        |
| Copyright @2024<br>Creative Lianjia<br>Network Technology Co. Ltd.<br>All Rights Reserved. |                                |                                 |                                            |                            |

# 2.2.3 Power Overview

Power Overview is displayed in watts (W), showing a pie chart that provides statistics on the current and unused power consumption of the device.

|                                                                                             | PT-PIS4PB1S-IND               |                                 |                                            | English $\lor$ admin (2)                     |
|---------------------------------------------------------------------------------------------|-------------------------------|---------------------------------|--------------------------------------------|----------------------------------------------|
| Home K VLAN Config V Switch Manage Monitoring K Monitoring K Service Quality                | Port Overview                 | Color                           | se ^ POE Power Da                          | ta  Disconnected  SFP Data  SFP Disconnected |
| PoE Setting                                                                                 | System Info                   |                                 |                                            |                                              |
| ⑦ Scheduled Task ⑧ System Manage ✓                                                          | PT-PIS4PB1S-IND<br>Man Engine | 0.0.8-0.0.8<br>Firmware Version | 2024/05/28 14:59:28<br>CST-8<br>Local Time | Power Overview                               |
|                                                                                             | 08:00:27:00:01:72<br>MAC      | REV1.0<br>Hardware Version      | 0 h 3 m 32 s<br>System Uptrme              | 358.90 Unued © Unued                         |
|                                                                                             | Static<br>IP Type             | <b>192.168.31.1</b><br>Gateway  | 192.168.31.72<br>Address                   | 192.168.31.1<br>DNS                          |
| Copyright 62024<br>Creative Lianjie<br>Network Technology Co., 1.1.<br>All Rights Reserved. |                               |                                 |                                            |                                              |

The Power Overview page is shown in the following diagram:

# 2.3.VLAN Config

VLAN configuration includes 802.1Q VLAN, port VLAN, and MTU VLAN, catering to various network environments. These VLAN types are initially disabled; only one type can be activated at a time for use.

## 2.3.1. 802.1Q VLAN

802.1Q VLAN enables isolation of Layer 2 networks within a LAN and facilitates VLAN intercommunication across switches. In medium to large networks, setting up 802.1Q VLANs effectively segregates broadcast domains, ensuring bandwidth for users while minimizing performance degradation caused by LAN broadcast processing.

The IEEE 802.1Q protocol standardizes VLAN implementation by specifying the addition of VLAN tags to data packets. Switches use the VLAN ID within the VLAN tag to identify the VLAN to which a packet belongs.

This switch allows configuration of port tagging:

- Untagged ports: The switch discards the tag header before transmitting data packets.

- Tagged ports: The switch adds a tag header before transmitting data packets,

commonly used for connections between network devices.

PVID (Port VLAN ID) and VLAN packet handling:

PVID represents the default VLAN for each port in a LAN VLAN configuration. When a switch port receives a packet without a VLAN tag, the switch inserts a VLAN tag based on the port's PVID value and forwards the packet accordingly.

|                                                                                            | PT-PIS4PB1S-IND    |           |             | E                                            | inglish 🗸 🛛 admin 🛞 |
|--------------------------------------------------------------------------------------------|--------------------|-----------|-------------|----------------------------------------------|---------------------|
| G Home                                                                                     |                    |           | Collapse ^  | Def Deserver - Data - Pinnerseted - Pin Data | PED Discounded      |
| 届 VLAN Config へ                                                                            | Port Overview      |           |             | Poc Power Data Disconnected SPP Data         | SFP Disconnected    |
| 802.1Q VLAN                                                                                |                    | PoE1 PoE2 | PvE3 PvE4   |                                              |                     |
| Port VLAN                                                                                  |                    |           |             |                                              |                     |
| MTU VLAN                                                                                   |                    |           |             |                                              |                     |
| 📮 Switch Manage 🛛 👻                                                                        | 802.1Q VLAN Config |           |             |                                              |                     |
| 🖅 Monitoring 🛛 👻                                                                           | 802.1Q VLAN Switch |           |             |                                              |                     |
| E Service Quality ~                                                                        | Add Delete         |           |             |                                              |                     |
| PoE Setting                                                                                | VLAN ID            | VLAN Name | Member Port | UnTag Port                                   | Operation           |
| C Scheduled Task                                                                           | 1 A                | VLANI     | 1,2,3,4,5   | 1,2,3,4,5                                    | 5.6                 |
| ⊚ System Manage ~                                                                          |                    |           |             |                                              |                     |
|                                                                                            | PVID Config        |           |             |                                              |                     |
|                                                                                            | PVID Setting       |           |             |                                              |                     |
|                                                                                            | Port               |           | PVID        |                                              |                     |
|                                                                                            | E 1                |           | 1           |                                              |                     |
|                                                                                            | C 2                |           | 1           |                                              |                     |
|                                                                                            | 0.3                |           | đ           |                                              |                     |
|                                                                                            | □ 4                |           | 1           |                                              |                     |
|                                                                                            | □ 5.               |           | 1           |                                              |                     |
| Copyright 82024<br>Creative Lianjin<br>Network Technology Co.,Ltd.<br>All Rights Reserved. |                    |           |             |                                              |                     |

The 802.1Q VLAN page is depicted in the diagram below:

#### **Example:**

Create VLAN 10 with member ports and untagged ports as Port 1 and Port 2; set PVID of Port 1 and Port 2 to 10.

Create VLAN 20 with member ports and untagged ports as Port 3 and Port 4; set PVID of Port 3 and Port 4 to 20.

Ports 1 and 2 can communicate with each other, and ports 3 and 4 can communicate with each other.

The VLAN 10 configuration page is shown in the diagram below, with VLAN 20 following the same logic.

|                                                                             | PT-PIS4PB1S-IND                                                                                                    |           |                              |         |                                       | English 🗸 🛛 admin 🛞 |
|-----------------------------------------------------------------------------|----------------------------------------------------------------------------------------------------|-----------|------------------------------|---------|---------------------------------------|---------------------|
| C Home                                                                      | Port Overview                                                                                                    |           | Collapse ^                   | PoE I   | Power 🗰 Data 💷 Disconnected 🔹 SFP Dat | a SFP Disconnected  |
| 届 VLAN Config へ                                                             |                                                                                                    |           |                              |         |                                       |                     |
| 802.1Q VLAN                                                                 |                                                                                                    | Add       | L.                           | *       |                                       |                     |
| Port VLAN                                                                   |                                                                                                    |           | VLAN ID 10                   |         |                                       |                     |
| MTU VLAN                                                                    |                                                                                                    | - VL/     | AN Name 10                   | _       |                                       |                     |
| 🔛 Switch Manage 🛛 👻                                                         | 802.1Q VLAN Config                                                                                                    | * Mer     | nber Port 1 × 2 ×            | ~       |                                       |                     |
| 🖅 Monitoring 🛛 👻                                                            | 802.10 VLAN Switch                                                                                                    | ur        | nTag Port 1 × 2 ×            | ~       |                                       |                     |
| E Service Quality ~                                                         | Add                                                                                                    |           |                              | Confirm |                                       |                     |
| PoE Setting                                                                 | VLAN ID                                                                                                    | VLAN Name | Member Pon                   |         | UnTag Port                            | Operation           |
| And the second second second                                                |                                                                                                    |           |                              |         |                                       |                     |
| () scheduled lask                                                           |                                                                                                    | VLAN1     | 1,2,3,4,5                    |         | 1,2,3,4,5                             |                     |
| <ul> <li>Schedured Task</li> <li>System Manage</li> </ul>                   | J 4                                                                                                    | VLAN1     | 1.2.3,4,5                    |         | 1,2,3,4,5                             |                     |
| <ul> <li>System Manage</li> </ul>                                           | PVID Config                                                                                                    | VLANS     | 1,2,3,4,5                    |         | 12345                                 |                     |
| <ul> <li>(i) Scheduled Taak</li> <li>(ii) System Manage</li> </ul>          | PVID Config                                                                                                    | VLAN1     | 12345                        |         | 12345                                 |                     |
| (U) Scheduled Hak                                                           | PVID Config<br>PVID Config<br>PVID Stating                                                                                                    | VLANT     | 12346<br>                    |         | 12345                                 |                     |
| (U) Sobeduled lask                                                          | PVID Config<br>PVID Config<br>PVID Config                                                                                                    | VLANS     | 123.45<br>PKD<br>1           |         | 12348                                 |                     |
| () Scheduler lakk                                                           | PVID Config<br>PVID Config<br>PVID Prime<br>PVID Config<br>PVID Config<br>PVID PVID Config<br>PVID Config<br>P | VLANS     | 122.45<br>PHD<br>1<br>1      |         | 12348                                 |                     |
| Copyright 60034     Copyright 60034     Copyright 60034     Copyright 60034 | PVID Config<br>PVID Config<br>PVID Point<br>Pvid<br>Pvid                                                                                                    | VLANS     | 122.45<br>Pup<br>1<br>1<br>1 |         | 12348                                 |                     |

Set the PVID of ports 3 and 4 to 20, as shown in the figure below. The PVID of ports 1 and 2 should be set similarly.

|                                                                        | PT-PIS4PB1S-IND    |           |             |            | English 🗸 🛛 admin 🛞 |
|------------------------------------------------------------------------|--------------------|-----------|-------------|------------|---------------------|
| C Home                                                                 |                    |           |             |            |                     |
| 居 VLAN Config へ                                                        |                    | _         |             |            |                     |
| 802.1Q VLAN                                                            | 802.1Q VLAN Config | PVIDig    | E.          | ×          |                     |
| Port VLAN                                                              | 802.1Q VLAN Switch | * PVID    | 20          |            |                     |
| MTU VLAN                                                               | Add                |           | Cancel      | im         |                     |
| 🔛 Switch Manage 🛛 🛩                                                    | VLAN ID            | VLAN Name | Member Port | UnTag Port | Operation           |
| 🖾 Monitoring 🗸 🗸                                                       | 10 1               | VLAN1     | 1,2,3,4,5   | 1.2.3.4.5  |                     |
| E Service Quality Y                                                    | 10                 | 10        | 1,2         | 1,2        | Edt                 |
| PoE Setting                                                            |                    |           |             |            |                     |
| C Scheduled Task                                                       | PVID Config        |           |             |            |                     |
| (g) System Manage 💙                                                    | PVID Setting       |           |             |            |                     |
|                                                                        | Port.              |           | PVID        |            |                     |
|                                                                        | 10 I               |           | 1           |            |                     |
|                                                                        | 2                  |           | 1           |            |                     |
|                                                                        | 3                  |           | 1           |            |                     |
| Conversed 62024                                                        | <b>6</b> 4         |           | 1           |            |                     |
| Creative Lianjie<br>Network Technology Co. Ltd<br>All Rights Reserved. | 17 5.              |           | 1           |            |                     |

#### The Configuration completed see as below:

|                                                                                            | PT-PIS4PB1S-IND    |           |             |            | English 🗸 🛛 admin 🛞 |
|--------------------------------------------------------------------------------------------|--------------------|-----------|-------------|------------|---------------------|
| Home                                                                                       |                    |           |             |            |                     |
| 品 VLAN Config へ                                                                            | 802.1Q VLAN Config |           |             |            |                     |
| 802.1Q VLAN                                                                                | 802.1Q VLAN Switch |           |             |            |                     |
| Port VLAN                                                                                  | Add Delete         |           |             |            |                     |
| MTU VLAN                                                                                   | VLAN ID            | VLAN Name | Member Port | UnTag Port | Operation           |
| 📮 Switch Manage 🛛 👻                                                                        |                    | VLAN1     | 1,2,3,4,5   | 1,2,3,4,5  | Ean                 |
| 🖅 Monitoring 🛛 👻                                                                           | 10                 | 10        | 1,2         | 12         | Edit                |
| E Service Quality Y                                                                        | 20                 | 20        | 34          | 34         | Ent                 |
| PoE Setting                                                                                | 20                 | 20        |             | 5,7        | Cut                 |
| C Scheduled Task                                                                           | BV/ID Config       |           |             |            |                     |
| System Manage                                                                              | PVID Coming        |           |             |            |                     |
|                                                                                            | P VAD Sebalg       |           |             |            |                     |
|                                                                                            | Port               |           | PVID        |            |                     |
|                                                                                            | A                  |           | 1           |            |                     |
|                                                                                            | 2                  |           | 1           |            |                     |
|                                                                                            | 3                  |           | 20          |            |                     |
|                                                                                            | - 4                |           | 20          |            |                     |
| Copyright 62024<br>Creative Lianjie<br>Network Technology Co.,Ltd.<br>All Rights Reserved. | i S                |           | i           |            |                     |

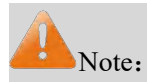

The PVID must be a subset of the VLAN ID.

# 2.3.2. Port VLAN

Port VLAN is a port-based VLAN, where communication is allowed only between ports within the same VLAN. This can effectively block broadcast storms and enhance network security. Port-based VLANs are simple to implement and easy to manage. Port VLANs are generally used for VLAN division within the same switch. For VLAN division across switches, 802.1Q VLAN is required. The Port VLAN page is shown below:

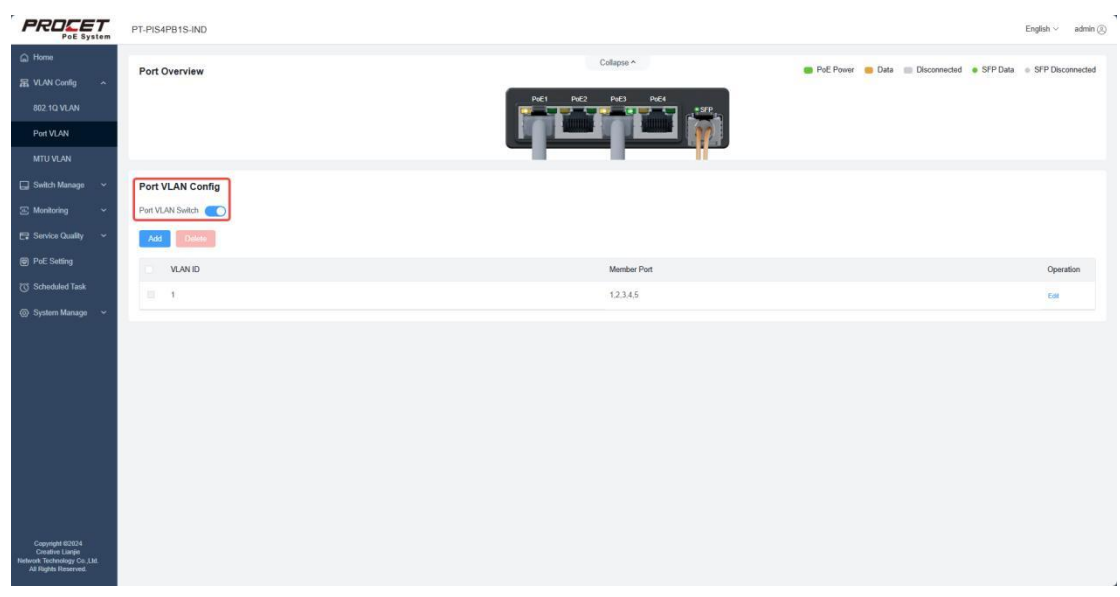

#### **Example:**

Create VLAN 2 with member ports 3, 4, and 5;

Modify VLAN 1 with member ports 1, 2, and 5;

Ports 1, 2, and 5 can communicate with each other, and ports 3, 4, and 5 can communicate with each other.

The configuration for the new VLAN 2 is shown below:

|                                                                                                    | PT-PIS4PB1S-IND  |               |     |         |           |    |      |           |          |              |          | English ~ | admin 🛞   |
|----------------------------------------------------------------------------------------------------|------------------|---------------|-----|---------|-----------|----|------|-----------|----------|--------------|----------|-----------|-----------|
| A Home                                                                                                    | Port Overview    |               |     | Colla   | ae ^      |    |      | PoE Power | r 🍘 Data | Disconnected | SFP Data | · SFP DB  | connected |
| 届 VLAN Config へ                                                                                                    |                  |               |     |         |           |    |      | 1         |          |              |          |           |           |
| 802.1Q VLAN                                                                                                    |                  | Add           |     |         |           |    |      |           |          |              |          |           |           |
| Port VLAN                                                                                                    |                  | * VLAN ID     | 2   |         |           |    |      |           |          |              |          |           |           |
| MTU VLAN                                                                                                    |                  | * Member Port | 3 × | 4 × 5 > |           | ^  |      |           |          |              |          |           |           |
| 🔲 Switch Manage 🛛 👻                                                                                                    | Port VLAN Config |               | :12 |         |           |    | atem |           |          |              |          |           |           |
|                                                                                                    | Port VLAN Switch |               | 2   |         |           |    |      |           |          |              |          |           |           |
| 🖽 Service Originy 🗸 🗸                                                                                                    |                  |               | a   |         |           | ×. |      |           |          |              |          |           |           |
| The operation of participation of the second second s |                  |               | 5   |         |           | Ĵ. |      |           |          |              |          |           |           |
| PoE Setting                                                                                                    | VLANID           |               | -   | ME      | mber Port |    |      |           |          |              |          | Ope       | ration    |
| C Scheduled Task                                                                                                    |                  |               |     |         | 3,4,5     |    |      |           |          |              |          | Edt       |           |
| 🔘 System Manage 🛛 👻                                                                                                    |                  |               |     |         |           |    |      |           |          |              |          |           |           |
|                                                                                                    |                  |               |     |         |           |    |      |           |          |              |          |           |           |
|                                                                                                    |                  |               |     |         |           |    |      |           |          |              |          |           |           |
|                                                                                                    |                  |               |     |         |           |    |      |           |          |              |          |           |           |
|                                                                                                    |                  |               |     |         |           |    |      |           |          |              |          |           |           |
|                                                                                                    |                  |               |     |         |           |    |      |           |          |              |          |           |           |
|                                                                                                    |                  |               |     |         |           |    |      |           |          |              |          |           |           |
| Copyright @2024<br>Creative Lanjie<br>Network Technology Co. Ltd.<br>All Rights Roberved.                                                                                                    |                  |               |     |         |           |    |      |           |          |              |          |           |           |

Click 'Modify' for VLAN 1, remove ports 3 and 4 from the member ports, and click 'OK' to save. The configuration page after the changes is shown below:

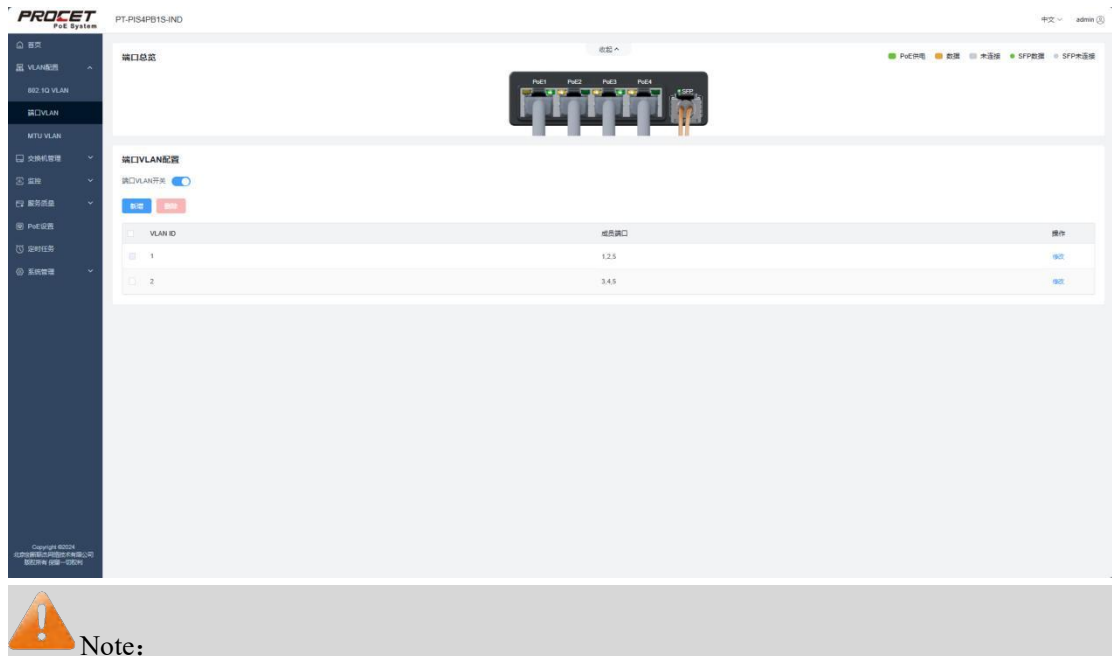

The Port VLAN defaults to include ports 1-5. If a port is not included in other VLANs, it cannot be deleted. If a newly created VLAN is deleted, the member ports of this VLAN automatically revert to VLAN 1.

# 2.3.3. MTU VLAN

MTU VLAN is a special case of port VLAN, where each user's occupied port and the upstream port are divided into separate VLANs. Normal ports can only communicate with pre-configured upstream ports and cannot communicate with each other, ensuring network security.

The MTU VLAN page is shown in the diagram below:

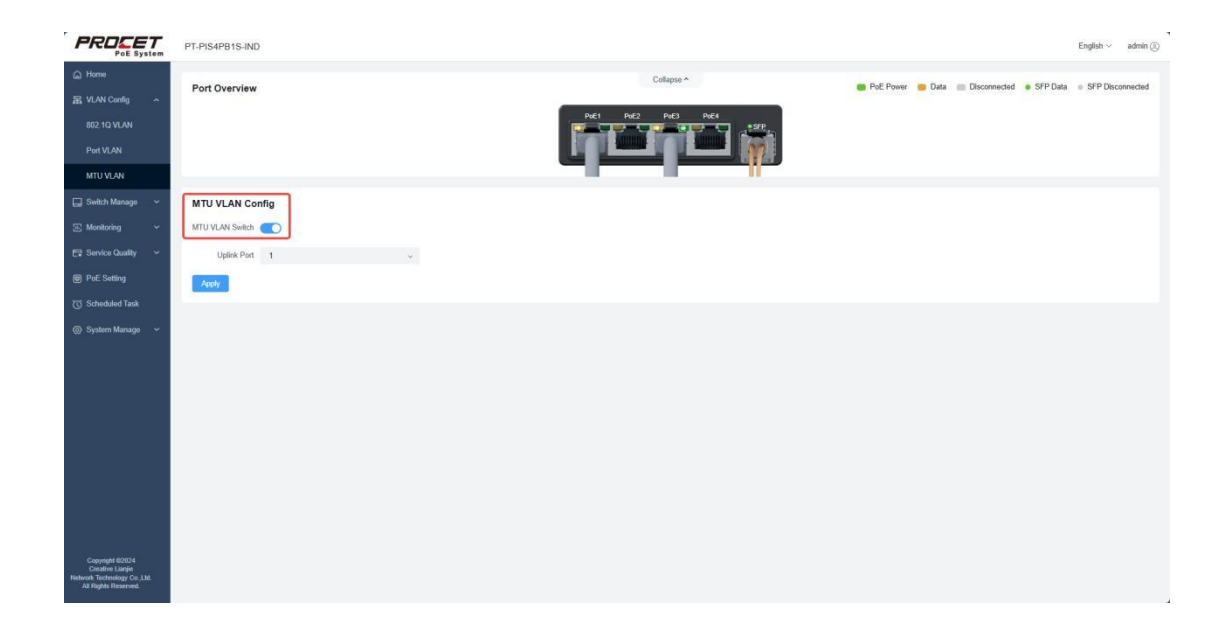

### **Example:**

Setting the uplink port to port 1; hence, ports 2, 3, 4, and 5 can communicate individually with port 1, but cannot communicate with each other.

# 2.4 Switch Manage

## 2.4.1. Port Manage

### A. Port Enable/Disable

The switch allows enabling or disabling ports. When the port status is set to 'Enable,' it can forward packets normally.

When the port status is set to 'Disable,' the switch will discard packets from this port. If a switch port is not used for a long period, it can be set to 'Disable' and then re-enabled when needed.

Select the port number and click 'Modify' to change the port status to 'Enable' or 'Disable.'

The port status is shown in the diagram below:

|                                                                                                    | PT-PIS4PB1S-IND         |      |         |              |              |                |                     | English $\vee$ admin (2) |
|----------------------------------------------------------------------------------------------------|-------------------------|------|---------|--------------|--------------|----------------|---------------------|--------------------------|
| <ul> <li>G Home</li> <li>I VLAN Config ✓</li> <li>Switch Manage ∧</li> <li>Port Manage</li> <li>MAC Search</li> </ul> | Port Overview           |      | I       | Colleges A   |              | PoE Power Data | Disconnected SFP Da | a e SFP Disconnected     |
| ☑ Monitoring ~ ☑ Service Quality ~                                                                                    | Port Manage<br>Baik Edi |      |         |              |              |                |                     |                          |
| PoE Setting                                                                                                    | Port                    | Туре | State   | Flow Control | Speed/Duplex |                |                     | Operation                |
| <ul> <li>System Manage ~</li> </ul>                                                                                   | 0 1                     | POE  | Enable  | Disable      | Auto         |                |                     | Est                      |
|                                                                                                    | 0 2                     | POE  | Enable  | Disable      | Auto         |                |                     | Edi                      |
|                                                                                                    | □ 3                     | POE  | Disable | Enable       | Auto         |                |                     | Edit                     |
|                                                                                                    | 0 4                     | POE  | Enable  | Disable      | Auto         |                |                     | Edit                     |
|                                                                                                    | 0 5                     | SFP  | Enable  | Disable      | Full_1000    |                |                     | Edit                     |
| Computer RISTS<br>Control Lange<br>Hendra Technology Co.M.M.<br>Ad Right Reserved.                                    |                         |      |         |              |              |                |                     |                          |

### **B.Port Speed/Duplex**

The Speed rates include three types: 10M, 100M, and 1000M. The modes include three types: Auto, Half, and Full. The device ports connected to the switch must match the transmission rate and duplex mode of the switch ports. When the 'Auto' option is selected, the port's rate and duplex mode are determined by auto-negotiation. The default port rate/duplex mode is Auto.

Select the port number and click 'Modify' to set the rate/duplex mode to Auto, Half\_10, Full\_10, Half\_100, Full\_100, or Full\_1000.

Note: SFP Port doesn't support setting Speed/Duplex

|                                                                                                    | PT-PIS4PB1S-IND          |      |        |              |              |                |                     | English ~ admin (2) |
|----------------------------------------------------------------------------------------------------|--------------------------|------|--------|--------------|--------------|----------------|---------------------|---------------------|
| Home     Home     VLAN Config      VLAN Config     Switch Manage     A     Port Manage     MAC Search | Port Overview            |      | l      | Collepse A   | *sr          | PoE Power Data | Disconnected SFP Dr | ta                  |
| ☑ Monitoring ~ I Service Quality ~                                                                    | Port Manage<br>Buik Edit |      |        |              |              |                |                     |                     |
| PoE Setting                                                                                           | Port                     | Туре | State  | Flow Control | Speed/Duplex |                |                     | Operation           |
| C Scheduled Task                                                                                      | 0.1                      | POE  | Enable | Disable      | Auto         |                |                     | Edit                |
| 🍈 System Manage 🖌 🖌                                                                                   | □ 2                      | POE  | Enable | Disable      | Auto         |                |                     | Edi                 |
|                                                                                                    | □ 3                      | POE  | Enable | Enable       | Full_100     |                |                     | Edd                 |
|                                                                                                    | 0 4                      | POE  | Enable | Disable      | Auto         |                |                     | Eat                 |
|                                                                                                    | D 6                      | SFP  | Enable | Disable      | Full_1000    |                |                     | Eat                 |
| Copyright 89055<br>Control Large<br>Harlow Technology C J.M.<br>All Right Reserved.                   |                          |      |        |              |              |                |                     |                     |

#### **C.Flow Control**

Enabling port flow control can prevent packet loss due to switch congestion. When a switch port receives a large number of packets in a short time and the switch is unable to process them, to prevent packet loss due to congestion, the switch notifies the sender on that port to temporarily stop sending packets.

|                                                                                                    | PT-PIS4PB1S-IND |      |        |              |                   | English $\lor$ admin (2)                      |
|----------------------------------------------------------------------------------------------------|-----------------|------|--------|--------------|-------------------|-----------------------------------------------|
| <ul> <li>G. Home</li> <li>☑ VLAN Config ~</li> <li>☑ Switch Manage ^</li> <li>Port Manage</li> <li>MAC Search</li> </ul> | Port Overview   |      | I      | Collapio A   | Pol: Power        | Data Disconnected SYP Data o SYP Disconnected |
| 'E Monitoring ~                                                                                                    | Port Manage     |      |        |              |                   |                                               |
| PoE Setting                                                                                                    | Port            | Туре | State  | Flow Control | Speed/Duplex      | Operation                                     |
| ੴ Scheduled Tank<br>@ System Manage →                                                                                    | 0 1<br>0 2      | POE  | Enable | Disable      | Auto              | East                                          |
|                                                                                                    | D 3             | POE  | Enable | Enable       | Auto              | Edd                                           |
|                                                                                                    | D 4             | PGE  | Enable | Disable      | Auto<br>Full_1000 | Exe                                           |
|                                                                                                    |                 |      |        |              |                   |                                               |
| Copyright 62024<br>Creative Liangie<br>Network Technology Co. Ltd.<br>All Rights Reserved.                               |                 |      |        |              |                   |                                               |

# 2.4.2.MAC Search

The switch has a MAC address table that records the correspondence between terminal device MAC addresses and switch ports.

Enter the MAC address of the device you want to find and click the 'Search' button. If the device is connected to this switch, the port number and VID information of the connection will be displayed. If the device is not found, no data will be shown.

|                                                                                                    | PT-PIS4PB1S-IND                                       |            |                                                                         | English ~ admin (2) |
|----------------------------------------------------------------------------------------------------|-------------------------------------------------------|------------|-------------------------------------------------------------------------|---------------------|
| Home     Home     Home     Home     VLAN Centlg     ~     Switch Manage     Port Manage     MC Counts | Port Overview                                         | Collapse A | Pel: Power Data Disconnected     SFP Data    Disconnected      SFP Data | SFP Disconnected    |
| Menitoring      Menitoring      Page Service Quality                                                  | MAC Search<br>* Mac Address at as 12/7 8b 21 C Search |            |                                                                         |                     |
| <ul> <li>Betting</li> <li>C) Scheduled Task</li> <li>(i) System Manage →</li> </ul>                   | Mac Address<br>#4 as 12.17.86.21                      | Part<br>1  | VID                                                                     |                     |
|                                                                                                    |                                                       |            |                                                                         |                     |
|                                                                                                    |                                                       |            |                                                                         |                     |
|                                                                                                    |                                                       |            |                                                                         |                     |
| Copyright 62024<br>Creative Liangin<br>Methods Technolowy Co. Ltd                                     |                                                       |            |                                                                         |                     |
| All Rights Reserved.                                                                                  |                                                       |            |                                                                         |                     |

# **2.5.**Monitoring

## **2.5.1.Port Statistics**

| Keys           | Description                                                         |  |  |  |  |
|----------------|---------------------------------------------------------------------|--|--|--|--|
| InGoodOctetsLo | The lower 32-bits of the 64-bit InGoodOctets counter.               |  |  |  |  |
| InGoodOctetsHi | The upper 32-bits of the 64-bit InGoodOctets counter.               |  |  |  |  |
| InBadOctets    | The sum of lengths of all bad Ethrnet frames received.              |  |  |  |  |
| OutFCSErr      | The number of frames transmitted with an invalid FCS.               |  |  |  |  |
| InUnicasts     | The number of good frames received that have a Unicast destination  |  |  |  |  |
|                | MAC address.                                                        |  |  |  |  |
| Deferred       | The total number of successfully transmitted frames that            |  |  |  |  |
|                | experienced no collisions but are delayed.                          |  |  |  |  |
| InBroadcasts   | The number of good frames received that have a Broadcast            |  |  |  |  |
|                | destination MAC address.                                            |  |  |  |  |
| InMulticasts   | The number of good frames received that have a Multicast            |  |  |  |  |
|                | destination MAC address.                                            |  |  |  |  |
| Octets64       | Total frames received with a length of exactly 64 octets, including |  |  |  |  |
|                | those with errors.                                                  |  |  |  |  |
| Octets127      | Total frames received with a length of exactly 65 and 127 octets,   |  |  |  |  |
|                | including those with errors.                                        |  |  |  |  |
| Octets255      | Total frames received with a length of exactly 128 and 255 octets,  |  |  |  |  |

Port Statistics can query the data of all the Ports.

|               | including those with errors.                                            |
|---------------|-------------------------------------------------------------------------|
| Octets511     | Total frames received with a length of exactly 256 and 511 octets,      |
|               | including those with errors.                                            |
| Octets1023    | Total frames received with a length of exactly 1024 and MaxSize         |
|               | octets, including those with errors.                                    |
| OctetsMax     | The number of good frames received that have a Unicast destination      |
|               | MAC address.                                                            |
| OutOctetsLo   | The lower 32-bits of the 64-bit OutOctets counter.                      |
| OutOctetsHi   | The upper 32-bits of the 64-bit OutOctets counter.                      |
| OutUnicasts   | The number of frames sent that have a Unicast destination MAC           |
|               | address.                                                                |
| Excessive     | The number frames dropped in the transmit MAC.                          |
| OutMulticasts | The number of good frames sent that have a Multicast destination        |
|               | MAC address.                                                            |
| OutBroadcasts | The number of good frames sent that have a Broadcast destination        |
|               | MAC address.                                                            |
| Single        | The total number of successfully transmitted frames that experienced    |
|               | exactly one collision.                                                  |
| OutPause      | The number of Flow Control frames sent.                                 |
| InPause       | The number of Good frames received that have a Pause destination        |
|               | MAC address.                                                            |
| Multiple      | The total number of successfully transmitted frames that experienced    |
|               | more than one collision.                                                |
| InUndersize   | Total frames received with a length of less than 64 octets but with a   |
|               | valid FCS.                                                              |
| InFragments   | Total frames received with a length of less than 64 octets and an       |
|               | invalid FCS.                                                            |
| InOversize    | Total frames received with a length of less than MaxSize octets but     |
|               | with a valid FCS.                                                       |
| InJabber      | Total frames received with a length of less than MaxSize octets but     |
|               | with an invalid FCS.                                                    |
| InRxErr       | Total frames received with an RxEr signal from the PHY.                 |
| InFCSErr      | Total frames received with a CRC error not counted in                   |
|               | InFragments,InJabber or InRxErr.                                        |
| Collisions    | The number of collision events seen by the MAC not including those      |
|               | counted in Single, Multiple, Excessive, or Late.                        |
| Late          | The number of times a collision is detected later than 52 bits-times    |
|               | into the transmission of a frame.                                       |
| InDiscards    | The number of good, non-filtered, frames that are received but can't be |
|               | forwarded due to a lack of buffer memory.                               |
| InFiltered    | The number of good frames that were not forwarded due to policy         |
|               | filtering rules such as but not limited to:802.1Q                       |
|               | Mode, Tagging mode, SA filtering e.t.c.                                 |

| InAccepted      | The number of good frames that are not policy filtered nor discarded    |
|-----------------|-------------------------------------------------------------------------|
|                 | due to an error and made it throuth the Ingress amd is presented to the |
|                 | Queue Controller.                                                       |
| InBadAccepted   | The number of frames with a CRC error that is not filtered nor          |
|                 | discarded.                                                              |
| InGoodAvbClassA | The number of good AVB frames received that have a Priority Code        |
|                 | Point for Class A that are not Undersize nor Oversize and are not       |
|                 | discarded or filtered.                                                  |
| InGoodAvbClassB | The number of good AVB frames received that have a Priority Code        |
|                 | Point for Class B that are not Undersize nor Oversize and are not       |
|                 | discarded or filtered                                                   |
| InBadAvbClassA  | The number of bad AVB frames received that have a Priority Code         |
|                 | Point for Class A that are not undersize nor Oversize.                  |
| InBadAvbClassB  | The number of bad AVB frames received that have a Priority Code         |
|                 | Point for Class B that are not undersize nor Oversize.                  |
| TCAMCounter0    | The number of good frames received that have a TCAM Hit on a            |
|                 | TCAM Entry that has its IncTcamCtr bit set to a one and its Flow        |
|                 | ID[7:6]=0 and are not discarded or filtered.                            |
| TCAMCounter1    | The number of good frames received that have a TCAM Hit on a            |
|                 | TCAM Entry that has its IncTcamCtr bit set to a one and its Flow        |
|                 | ID[7:6]=1 and are not discarded or filtered.                            |
| TCAMCounter2    | The number of good frames received that have a TCAM Hit on a            |
|                 | TCAM Entry that has its IncTcamCtr bit set to a one and its Flow        |
|                 | ID[7:6]=2 and are not discarded or filtered.                            |
| TCAMCounter3    | The number of good frames received that have a TCAM Hit on a            |
|                 | TCAM Entry that has its IncTcamCtr bit set to a one and its Flow        |
|                 | ID[7:6]=3 and are not discarded or filtered.                            |
| InDroppedAvbA   | The number of good AVB frames received that have a Priority Code        |
|                 | Point for Class A that are not Undersize nor Oversize and are not       |
|                 | discarded or filtered but were not kept by the switch due to a lack of  |
|                 | AVB buffers.                                                            |
| InDroppedAvbB   | The number of good AVB frames received that have a Priority Code        |
|                 | Point for Class B that are not Undersize nor Oversize and are not       |
|                 | discarded or filtered but were not kept by the switch due to a lack of  |
|                 | AVB buffers.                                                            |
| InDaUnknown     | The number of good frames received that did not have a Destination      |
|                 | Address 'hit' from the ATU and are not discarded or filtered.           |
| InMGMT          | The number of good frames received that are considered to be            |
|                 | Management frames and are not discared size is legal and its CRC        |
|                 | is good or it was firced good by register.                              |
| OutQueue0       | The number of frames that egress this port from Queue0.                 |
| OutQueue1       | The number of frames that egress this port from Queue1.                 |
| OutQueue2       | The number of frames that egress this port from Oueue2.                 |
| OutQueue3       | The number of frames that egress this port from Queue3.                 |

| OutQueue4     | The number of frames that egress this port from Queue4.                 |
|---------------|-------------------------------------------------------------------------|
| OutQueue5     | The number of frames that egress this port from Queue5.                 |
| OutQueue6     | The number of frames that egress this port from Queue6.                 |
| OutQueue7     | The number of frames that egress this port from Queue7.                 |
| OutCutThrough | The number of frames that egress this port from the Cut Through path    |
| InBadQbv      | The number of good, non-filtered, frames that are received but can't be |
|               | forwarded due to them arriving at the wrong time per the Qbv ingress    |
|               | policier.                                                               |
| OutOctetsA    | The sum of lengths of all Ethernet frames sent from the AVB Class a     |
|               | Queue not including frames that are considered Management by            |
|               | ingress.                                                                |
| OutOctetsB    | The sum of lengths of all Ethernet frames sent from the AVB Class B     |
|               | Queue not including frames that are considered Management by            |
|               | ingress.                                                                |
| OutYel        | The number of Yellow frames that egressed this port.                    |
| OutDroppedYel | The number of Yellow frames not counted in InDiscards that are          |
|               | 'head Dropped' from an egress port's queues and the number of           |
|               | Yellow frames's 'tail dropped' from an egress port's queues due to      |
|               | Queue Controller's queue limits.                                        |
| OutDiscards   | The number of Green frames not counted in Indiscards that are           |
|               | 'head dropped' from an egress port's queues and the number of Green     |
|               | frames's 'tail dropped' from an egress port's queues due to Queue       |
|               | Controller's queue limits.                                              |
| OutMGMT       | The number of frames transmitted that were considered to be             |
|               | Management frames.                                                      |

The Port Statistics Page see as below:

|                                                      | PT-PIS4PB1S-IND |                |                                      | English $\vee$ admin (2) |
|------------------------------------------------------|-----------------|----------------|--------------------------------------|--------------------------|
| <ul> <li>G Home</li> <li></li></ul>                  | Port Overview   | Collegue A     | PoE Power Data Disconnected SFP Data | SFP Disconnected         |
| Port Statistics<br>Line Detection<br>Port Monitoring | Port Statistics |                |                                      |                          |
| 🕞 Service Quality 🗸 🗸                                | Port            | Key            | Value                                |                          |
| PoE Setting                                          | 1               | InGoodOctetsLo | 3988029                              |                          |
| C Scheduled Task                                     | 1               | InGoodOctetsHi | 0                                    |                          |
| ⊚ System Manage →                                    | Ť.              | InBadOctets    | 0                                    |                          |
|                                                      | 1               | OutFCSErr      | 0                                    |                          |
|                                                      | 1               | InUnicasts     | 18672                                |                          |
|                                                      | t               | Deferred       | 0                                    |                          |
|                                                      | 1               | InBroadcasts   | 626                                  |                          |
|                                                      | 1               | InMulticasts   | 1287                                 |                          |
|                                                      | 1               | Octets64       | 18708                                |                          |
|                                                      | 1               | Octets 127     | 3089                                 |                          |
|                                                      | 1               | Octets255      | 965                                  |                          |
|                                                      | 1               | Octets511      | 2300                                 |                          |
| Copyright 82024<br>Creative Lianjin                  | 1               | Octets 1023    | 4154                                 |                          |
| Network Technology Co.,Ltd.<br>All Rights Reserved.  | ä               | OctetsMax      | 4430                                 |                          |

## **2.5.2.Line Detection**

When a cable is connected to a switch port, the cable test function can determine if the cable is normal or open, as well as measure the distance, helping to locate and diagnose network faults.

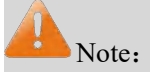

The cable test takes approximately 40 seconds. Please wait for the page to display the results. The test information is for reference only and may differ from actual conditions.Please refer to the actual situation.

|                                                                                                    | PT-PIS4PB1S-IND |      |                  |                                        | English ~ admin (2) |
|----------------------------------------------------------------------------------------------------|-----------------|------|------------------|----------------------------------------|---------------------|
| <ul> <li>☐ Home</li> <li>☑ VLAN Config ~</li> <li>☑ Switch Manage ~</li> <li>☑ Monitoring ^</li> <li>Post Statistics</li> </ul> | Port Overview   |      | Colour A         | PeE Power Data Disconnected • SFP Data | SFP Disconnected    |
| Line Detection<br>Port Monitoring                                                                                               | Line Detection  |      |                  |                                        |                     |
| 🕞 Service Quality 🗸 🗸                                                                                                    | Port            | Туре | Detection Result | Distance(cm)                           |                     |
| PoE Setting                                                                                                    | 1               | PoE  | Normal           | 100                                    |                     |
| C Scheduled Task                                                                                                    | 2               | PoE  | Open Circuit     | 0                                      |                     |
| ⊗ System Manage ∨                                                                                                    | 3               | PoE  | Normal           | 50                                     |                     |
|                                                                                                    | 4               | PoE  | Open Circuit     | 0                                      |                     |
| Copyright BUDIA<br>Internet Tracksorge For List                                                                                 |                 |      |                  |                                        |                     |

## 2.5.3.Port Monitoring

Port monitoring is a packet capturing technique. By configuring the switch, it can copy packets from one or several ports (monitored ports) to a specific port (monitoring port). A host with packet analysis software installed is connected to the monitoring port to analyze the collected packets. This achieves the purpose of network monitoring and troubleshooting network issues. The port monitoring page is shown as follows:

|                                                                                                    | PT-PIS4PB1S-IND                        |              |         |                                         | English ~ admin (2)                  |
|----------------------------------------------------------------------------------------------------|----------------------------------------|--------------|---------|-----------------------------------------|--------------------------------------|
| Home     Home     XUAN Config.     VLAN Config.     Switch Manage     Monitoring     Anotoxing     Port Statistics | Port Overview                          |              |         | PeE Power Data Disconnected  # SFP Data | <ul> <li>SFP Disconnected</li> </ul> |
| Line Detection Port Monitoring ER Service Quality ~                                                                | Port Monitoring Port Monitoring Switch |              |         |                                         |                                      |
| PoE Setting                                                                                                    | Port                                   | Туре         | Input   | Output                                  | Operation                            |
| C Scheduled Task                                                                                                   | 1                                      | Monitoring   |         |                                         |                                      |
| ⊚ System Manage →                                                                                                  | 2                                      | Be Monitored | Disable | Disable                                 | Eas                                  |
|                                                                                                    | 3                                      | Be Monitored | Disable | Disable                                 | Eat                                  |
|                                                                                                    | 4                                      | Be Monitored | Disable | Disable                                 | Edt                                  |
|                                                                                                    | 5                                      | Be Monitored | Disable | Disable                                 | 601                                  |
| Copyright 82024<br>Creatine Lunjo<br>Network Technology G. LM.<br>Al Right Rearred.                                |                                        |              |         |                                         |                                      |

#### **Example:**

1. Port 1 is connected to PC 1, Port 2 is connected to PC 2, and Port 3 is connected to PC 3 and set to monitor the ingress of Port 1;

PC 1 continuously pings the IP of PC 2. Using Wireshark on PC 3, you can capture the request packets from PC 1 pinging PC 2.

2. Port 1 is connected to PC 1, Port 2 is connected to PC 2, and Port 3 is connected to PC 3 and set to monitor the egress of Port 1;

PC 1 continuously pings the IP of PC 2. Using Wireshark on PC 3, you can capture the reply packets from PC 2 to PC 1. The configuration for monitoring the ingress of Port 1 with Port 3 is shown in the figure below.

The configuration for monitoring the egress is similar:

|                                                                                            | PT-PIS4PB1S-IND        |              |                |          |            |        |         |           |        |              |          | English > adn  | min 🛞 |
|--------------------------------------------------------------------------------------------|------------------------|--------------|----------------|----------|------------|--------|---------|-----------|--------|--------------|----------|----------------|-------|
| 습 Home<br>届 VLAN Config ~                                                                  | Port Overview          |              |                |          | Collapse ^ |        |         | PoE Power | 📟 Data | Disconnected | SFP Data | SFP Disconnect | ted   |
| 🛄 Switch Manage 🛛 👻                                                                        |                        |              | Edit           |          |            |        | ×       |           |        |              |          |                |       |
| 🔄 Monitoring 💦 🔨                                                                           |                        |              | * Monitoring   | 3        |            |        | ~       |           |        |              |          |                |       |
| Port Statistics                                                                            |                        |              | * Be Monitored | 1 ×      |            |        | *       |           |        |              |          |                |       |
| Line Detection                                                                             | Port Monitoring        |              | Input          | Enable   | O Disable  |        |         |           |        |              |          |                |       |
| Port Monitoring                                                                            | Port Monitoring Switch | D            | Output (       | ) Enable | O Disable  |        |         |           |        |              |          |                |       |
| E Service Quality Y                                                                        | Buik Edit              |              |                |          |            | Cancel | Confirm |           |        |              |          |                |       |
| PoE Setting                                                                                | Port                   | Туре         | mpor           |          |            |        |         | Output    |        |              |          | Operation      |       |
| C Scheduled Task                                                                           | 1                      | Monitoring   |                |          |            |        |         |           |        |              |          |                |       |
|                                                                                            | 2                      | Be Monitored |                |          |            |        |         |           |        |              |          | Edt            |       |
|                                                                                            | 3                      | Be Monitored | Enable         |          |            |        |         | Disable   |        |              |          | Eat            |       |
|                                                                                            | 4                      | Be Monitored |                |          |            |        |         | Disable   |        |              |          | Eat            |       |
|                                                                                            | 5                      | Be Monitored |                |          |            |        |         | Disable   |        |              |          | Edt            |       |
|                                                                                            |                        |              |                |          |            |        |         |           |        |              |          |                |       |
| Copyright 02034<br>Creative Lanjie<br>Network, Technology Co.,Ltd.<br>All Rights Roberved. |                        |              |                |          |            |        |         |           |        |              |          |                |       |

# 2.6. Service Quality

# 2.6.1. Bandwidth Config

Bandwidth configuration primarily involves setting rate limits on the ingress and egress of ports. By specifying the available bandwidth for a port, the data transmission rate for input/output can be controlled, enabling the reasonable allocation and utilization of network bandwidth.

Select the target port, click "Edit," and choose to enable or disable ingress/egress rate limiting. If enabled, set the rate limit size.

|                                                                                                    | PT-PIS4PB1S-IND  |      |                               |                                                  | English 🗸 🛛 admin (இ |
|----------------------------------------------------------------------------------------------------|------------------|------|-------------------------------|--------------------------------------------------|----------------------|
| A       Home         Image: Image of the state of the state of the s | Port Overview    |      | Collapse A<br>Not Not Not Not | PoE Power     Data     Disconnected     SPP Data | SFP Disconnected     |
| Bandwidth Config<br>Storm Suppression                                                                                                    | Bandwidth Config |      |                               |                                                  |                      |
| PoE Setting                                                                                                    | Port             | Туре | Input Speed Limit(kbps)       | Output Speed Limit(kbps)                         | Operation            |
| Scheduled Task                                                                                                    | 10 B             | PoE  |                               |                                                  | Edit                 |
| 🛞 System Manage 🛛 👻                                                                                                    | 2                | PoE  |                               |                                                  | Edi                  |
|                                                                                                    | 3                | PoE  |                               |                                                  | Edt                  |
|                                                                                                    | . 4              | PoE  |                               |                                                  | Edt                  |
|                                                                                                    | C 5              | SFP  |                               |                                                  | Edt                  |
| Copyright 60/024<br>Crostive Largie<br>Network Technology Co. 110<br>All Rights Reserved.                                                                                                    |                  |      |                               |                                                  |                      |

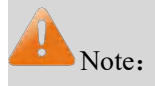

The port limit values are kbps. After entering a value, the device will automatically match it to an appropriate value.

The ingress bandwidth limit and storm control cannot be enabled simultaneously on the same port.

The bandwidth configuration page is shown as follows:

|                                                                                           | PT-PIS4PB1S-IND  |      |                                  |                                           |                                     | English 🗸 🛛 admin 🛞       |
|-------------------------------------------------------------------------------------------|------------------|------|----------------------------------|-------------------------------------------|-------------------------------------|---------------------------|
| ☆ Home<br>届 VLAN Config ~                                                                 | Port Overview    |      | Collaps                          | se ^                                      | PoE Power     Data     Disconnected | SFP Data SFP Disconnected |
| 🔄 Switch Manage 🗸                                                                         |                  |      | Edit                             | 3                                         | K.                                  |                           |
|                                                                                           |                  |      | Port 1                           |                                           |                                     |                           |
| Bandwidth Config                                                                          | Bandwidth Config |      | Input Speed Limit O Enable       | <ul> <li>Disable</li> <li>kbps</li> </ul> |                                     |                           |
| Storm Suppression                                                                         | Bulk Edt         |      | Output Speed Limit 🧿 Enable      | Disable                                   |                                     |                           |
| PoE Setting                                                                               | Port             | Туре | * Output Speed Limit Size ① 1000 | kbps                                      | eed Limit(kbps)                     | Operation                 |
| Scheduled Task                                                                            | <b>8</b> 1       | PoE  |                                  | Cancel Confirm                            |                                     | Edit                      |
| 🛞 System Manage 🖌 👻                                                                       | 2                | PoE  |                                  |                                           |                                     | Eat                       |
|                                                                                           | 10 3             | PoE  |                                  |                                           |                                     | Ede                       |
|                                                                                           | <u> </u>         | PoE  |                                  |                                           |                                     | Edt                       |
|                                                                                           | 5                | SFP  |                                  |                                           |                                     | Edt                       |
|                                                                                           |                  |      |                                  |                                           |                                     |                           |
|                                                                                           |                  |      |                                  |                                           |                                     |                           |
| Copyright 62024<br>Creative Danjin<br>Network Technology Co.,1.1d<br>All Rights Reserved. |                  |      |                                  |                                           |                                     |                           |

## 2.6.2. Storm Suppression

A broadcast storm refers to a situation where the number of broadcast frames on a network increases dramatically due to continuous forwarding, affecting normal network communication and severely degrading network performance. A broadcast storm is determined by whether a port receives many broadcast frames in a short period. Storm control allows users to limit the amount of broadcast traffic a port can receive. When this traffic exceeds the user-defined threshold, the system will discard the excess broadcast frames, preventing a broadcast storm and ensuring normal network operation.

This switch can limit three common types of broadcast frames (broadcast, multicast, and unicast packets).

Select the target port, click "Edit," and choose to enable or disable the feature. If enabled, set the rate and storm type.

|                                                                                                    | PT-PIS4PB1S-IND   |         |             |                  |                     | English 🗸 🛛 admin 🛞 |
|----------------------------------------------------------------------------------------------------|-------------------|---------|-------------|------------------|---------------------|---------------------|
| Home Kulan Config Kulan Config Kunto Manage Monitoring Kunitoring Kunitoring | Port Overview     |         | RC          | College A        | PoE Power Oata Disc | nnected             |
| Bandwidth Config<br>Storm Suppression                                                                                                    | Storm Suppression | ]       |             |                  |                     |                     |
| PoE Setting                                                                                                    | Port              | State   | Speed(kbps) | Storm Type       |                     | Operation           |
| Scheduled Task                                                                                                    | G 1               | Disable | 1000        | Broadcast Packet |                     | Edt                 |
| 🛞 System Manage 💙                                                                                                    | 2                 | Disable | 1000        | Broadcast Packet |                     | Edt                 |
|                                                                                                    | 3                 | Disable | 1000        | Broadcast Packet |                     | Edt                 |
|                                                                                                    | . 4               | Disable | 1000        | Broadcast Packet |                     | Edt                 |
|                                                                                                    | C 6               | Disable | 1000        | Broadcast Packet |                     | Edt                 |
| Copyright 60024<br>Creative Lange<br>Network Technology Co. 11.d<br>All Rights Reserved.                                                                                                    |                   |         |             |                  |                     |                     |

The Storm Suppression Configuration page see as below:

| PROCET<br>PoE System                                                                       | PT-PIS4PB1S-IND   |         |              |                          |         |           |                   |                              | English 🗸 🛛 admin 🛞 |
|--------------------------------------------------------------------------------------------|-------------------|---------|--------------|--------------------------|---------|-----------|-------------------|------------------------------|---------------------|
| A Home                                                                                     | Port Overview     |         |              | Collapse ^               |         | PoE Power | Data Disconnected | <ul> <li>SFP Data</li> </ul> | SFP Disconnected    |
| 品 VLAN Config ~                                                                            |                   |         |              |                          | _       |           |                   |                              |                     |
| 🔛 Switch Manage 🛛 🛩                                                                        |                   |         | Edit         |                          |         | ×         |                   |                              |                     |
| 🖅 Monitoring 🛛 🗸                                                                           |                   |         | Por          | t 1                      |         |           |                   |                              |                     |
| E Service Quality                                                                          |                   |         | State        | e O Enable 🔿 Disable     |         |           |                   |                              |                     |
| Bandwidth Config                                                                           | Storm Suppression |         | * Speed (    | 1000                     | kbps    |           |                   |                              |                     |
| Storm Suppression                                                                          |                   |         | * Storm Type | Broadcast Packet ×       | ^       |           |                   |                              |                     |
| PoE Setting                                                                                | Port              | State   | Speed()      | Unknown Unicast Packet   | Confirm |           |                   |                              | Operation           |
| Scheduled Task                                                                             | D 4               | Disable | 1000         | Unknown Multicast Packet |         |           |                   |                              | Edit                |
| System Manage Y                                                                            | . 2               | Disable | 1000         | Broadcast Packet         | ~       |           |                   |                              | Edt                 |
|                                                                                            | . 3               | Disable | 1000         | Broadcast Packet         |         |           |                   |                              | Edit                |
|                                                                                            | □ 4               | Disable | 1000         | Broadcast Packet         |         |           |                   |                              | Edt                 |
|                                                                                            | 5                 | Disable | 1000         | Broadcast Packet         |         |           |                   |                              | Edit                |
|                                                                                            |                   |         |              |                          |         |           |                   |                              |                     |
|                                                                                            |                   |         |              |                          |         |           |                   |                              |                     |
| Copyright @2024<br>Creative Lianjie<br>Network Technology Co.,Ltd.<br>All Rights Reserved. |                   |         |              |                          |         |           |                   |                              |                     |

# 2.7. PoE Setting

## 2.7.1. Global Setting

Global settings refer to the power protection mode configuration, which includes six modes: First In, First Out (FIFO), Last In, First Out (LIFO), Maximum Power Cut-off, Minimum Power Cut-off, Highest Priority Cut-off, and Lowest Priority Cut-off.

FIFO and LIFO modes determine power protection based on the order in which ports are connected to devices. When the total actual power usage across all ports exceeds the configured total power, ports are sequentially powered off based on their connection order until total power usage is below the configured limit. Maximum and Minimum Power Cut-off modes determine power protection based on individual port power levels. When the total actual power usage across all ports exceeds the configured total power, ports are sequentially powered off based on their individual power usage until total power usage is below the configured limit.

Highest and Lowest Priority Cut-off modes determine power protection based on priority settings assigned to ports. When the total actual power usage across all ports exceeds the configured total power, ports are sequentially powered off based on their assigned priority until total power usage is below the configured limit.

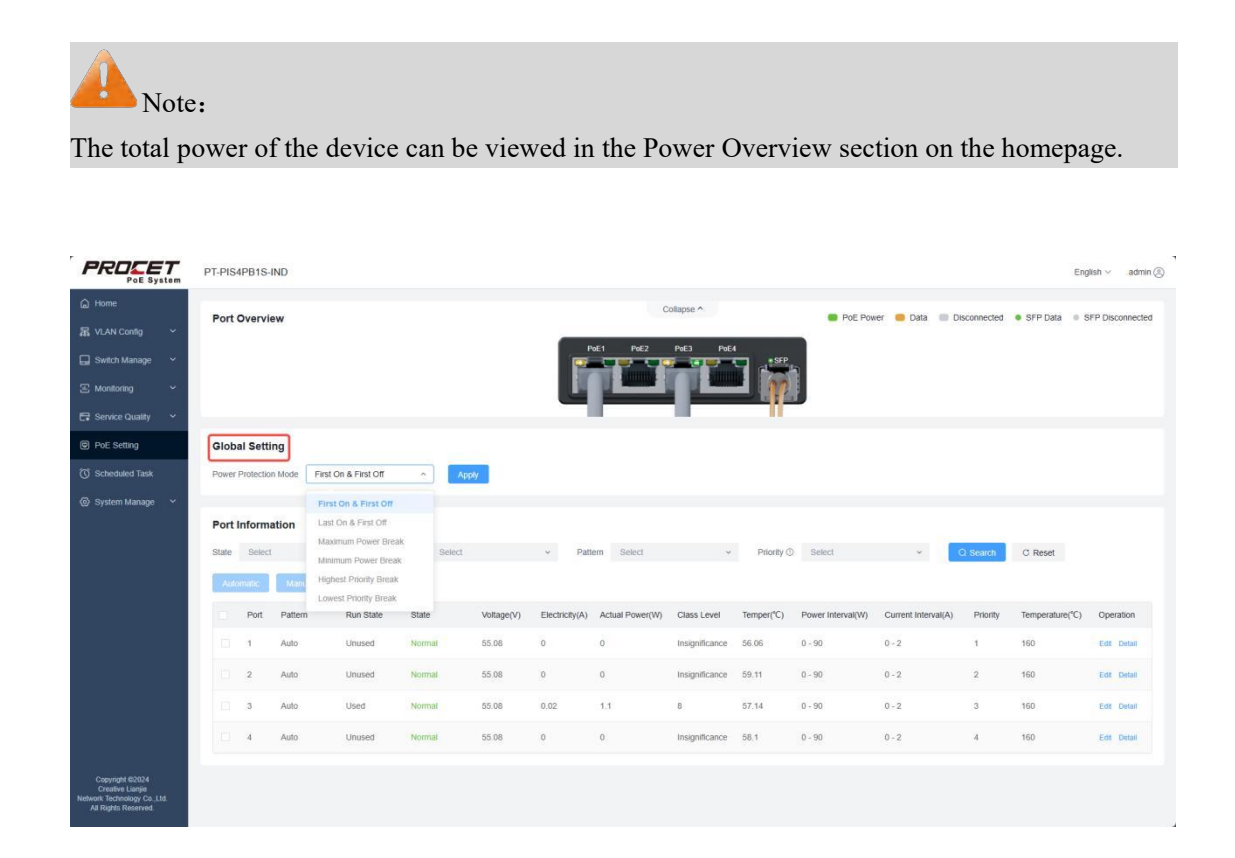

## **2.7.2.**Port Information

Port information can be filtered based on individual or multiple criteria using dropdown options such as status (Normal, Previously Abnormal, Abnormal), operational status (In Use, Not In Use), mode (Auto Mode, Manual Open, Manual Close), and priority (1-5).

|                                                                  | PT-PIS4PB1S-IND                                                                                                    |                                                                                                    | English 🗸 🛛 admin 🕼                                                              |
|------------------------------------------------------------------|----------------------------------------------------------------------------------------------------|----------------------------------------------------------------------------------------------------|----------------------------------------------------------------------------------|
| 습 Home<br>료 VLAN Config ~<br>급 Switch Manage ~<br>준 Monitoring ~ | Port Overview                                                                                                    | Collapse A                                                                                                    | PoE Power Data Disconnected SFP Data SFP Disconnected                            |
| Service Quality  PoE Setting  Scheduled Task  System Manage      | Global Setting Power Protection Mode Past On & First Off   Apply                                                                              |                                                                                                    | -                                                                                |
|                                                                  | Port Information State Select Advandat Port Pattern Run State State Voltage                                                                   | Patient Select      Phone      Phone | Select. C Bearn C Reset                                                          |
|                                                                  | 1     Auto     Lihuxed     Normal     55.08       2     Auto     Uhuxed     Normal     55.08       3     Auto     Uhuxed     Normal     55.08 | 0 0 Insignificance 57.02<br>0 0 Insignificance 59.11<br>0.02 1.1 8 56.11                                                                                                    | 0-90 0-2 1 160 Exit Data<br>0-90 0-2 2 160 Exit Data<br>0-90 0-2 3 160 Exit Data |
| Copyright @2024                                                  | 4 Auto Unused Normal 55.08                                                                                                    | 0 0 Insignificance 59                                                                                                    | 0 - 90 0 - 2 4 150 Edit Detail                                                   |

Port information primarily displays basic details about each port, including port number, mode, operational status, status, voltage, current, actual power, Class level, temperature, power range, current range, priority, temperature threshold, and operations.

- **Port Number**: Corresponds to each port of the device, fixed and uniquely identifiable.

- **Mode**: Includes Auto Mode, Manual Open, Manual Close. All ports default to Auto Mode, and individual or multiple ports can be set by checking checkboxes. Auto Mode automatically detects the connected device status, Manual Close forcibly shuts down the port, and Manual Open forcibly opens the port.

- **Operational Status**: Includes In Use, Not In Use, reflecting the current actual usage status of the port.

Status: Includes Normal, Abnormal, Previously Abnormal. Ports in normal use show as Normal. Ports closed due to exceeding power, current, or temperature thresholds show as Abnormal. Ports that were previously abnormal but have since returned to normal show as Previously Abnormal. Ports set to Manual Open after being Previously Abnormal return to Normal. - Voltage, Current, Actual Power, Class Level: Display the current usage status of each port, updating in real-time.
Power Range, Current Range, Temperature Threshold: Display the configured threshold ranges.

- Priority: Displays the set port priority; smaller values indicate higher priority.

|                                                                                           | PT-PIS4PB1S-IND English v admin (§                                                                                                    |
|-------------------------------------------------------------------------------------------|----------------------------------------------------------------------------------------------------|
| Home     KVLAN Config      V     Switch Manage      C Monitoring      V                   | Port Overview Collapse ^ Port Power 	Data 	Disconnected 	SFP Data 	SFP Data 	SFP Data 	SFP Data                                                                                                    |
| Service Quality  PoE Setting                                                              | Global Setting                                                                                                    |
| () Scheduled Task                                                                         | Power Protection Mode Fred On & Fred On V Apply Power Protection Mode Fred On & Fred On V Apply Port Information                                                                                                    |
|                                                                                           | State Select v Run State Select v Pattem Select v Priority⊙ Select v Q Sourch C Reset                                                                                                    |
|                                                                                           | Port         Pattern         Run State         Voltage(V)         Electricity(A)         Actual Power(W)         Class Level         Temper(C)         Power Interval(W)         Current Interval(W)         Priority         Temperature(C)         Operation           1         Auto         Unused         Normal         55.06         0         0         Insignificance         56.06         0-50         0-2         1         160         Ear Detail |
|                                                                                           | 2         Auto         Unused         Normal         55.08         0         0         Insignificance         59.11         0-50         0-2         2         160         Extr Detail                                                                                                    |
|                                                                                           | 3         Auto         Used         Normal         55.06         0.02         1.1         6         56.11         0.90         02         3         160         Ext. Detail           4         Auto         Unused         Normal         55.08         0         0         Insignificance         59         0.90         02         4         160         Ext. Detail                                                                                       |
| Copyright @2024<br>Creative Lanjie<br>Network Technology Co. Ltd.<br>All Rights Reserved. |                                                                                                    |

In operations, modifications can adjust power range, current range, temperature threshold, and priority.

- **Power Range**: Values range from 0 to 90W with a precision of 0.01W, where the minimum power is less than the maximum power.

- **Current Range**: Values range from 0 to 2A with a precision of 0.001A, where the minimum current is less than the maximum current.

- Priority: Can be selected from 1 to 5, with higher values indicating lower priority.

- **Temperature Threshold**: Values range from 0 to 160°C with a precision of 0.01°C.

After modification, if any of the port's power, current, or temperature exceeds the set range, the port will automatically shut down.

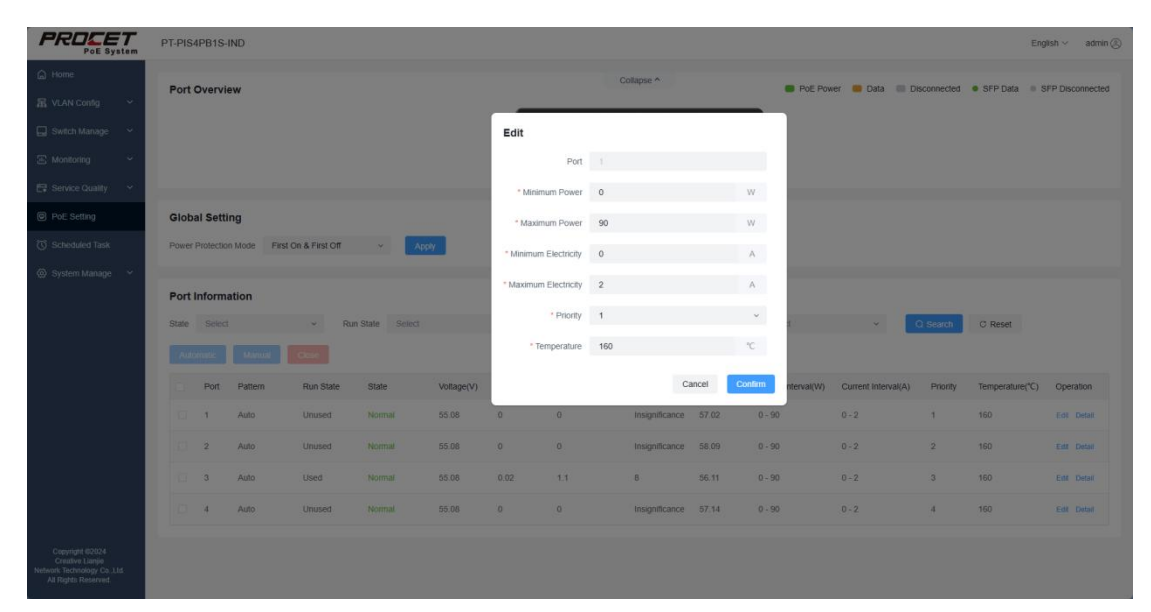

In the details section of operations, port information is displayed along with power usage statistics filtered by hours, days, and months. Additionally, users can view the maximum, minimum, and average power usage during the selected time period.

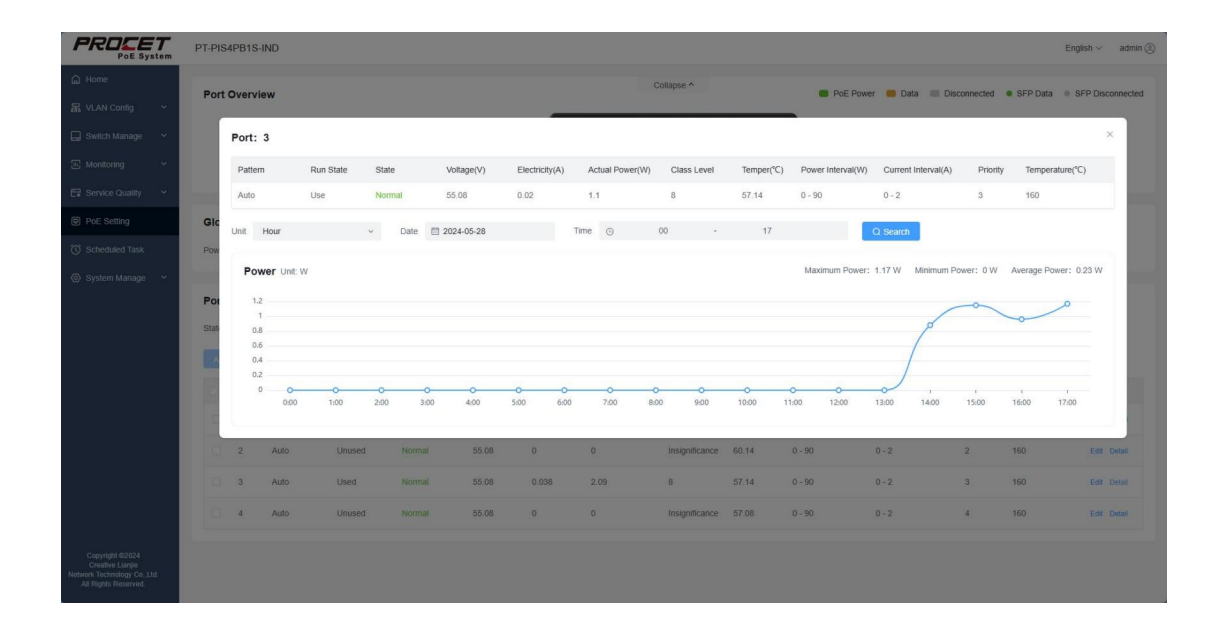

# 2.8. Scheduled Task

In the Scheduled Task section, when there are no tasks, it displays as empty. When there are scheduled tasks, it shows a two-dimensional table containing columns for sequence number, nickname, ID, period, port, trigger condition, task, status, start, and operations.

When the Scheduled Task start button is off, the task status displays "-". When the start button is clicked but the trigger condition is not met, the task status displays "Not Started". Once the trigger condition is met, the status changes to "Running". For non-repetitive tasks, once the task is completed, the start button automatically turns off and the status changes to "-". For repetitive tasks, after completing one instance, the status remains "Running" until the end time, after which the start button turns off.

|                                                                                             | PT-PIS4PB1        | S-IND     |       |                                                                      |                |                   |                               |             |       | English ~ admin @ |
|---------------------------------------------------------------------------------------------|-------------------|-----------|-------|----------------------------------------------------------------------|----------------|-------------------|-------------------------------|-------------|-------|-------------------|
| 습 Home<br>뮮 VLAN Config ~                                                                   | Schedule<br>+ Add | d Task    |       |                                                                      |                |                   |                               |             |       |                   |
| E Monitoring ~                                                                              | Serial            | Nick Name | ID    | Repeat                                                               | Relevancy Port | Trigger Condition | Task                          | State       | Start | Operation         |
| Service Quality   PoE Setting                                                               | 1                 | 1         | 10000 | Start Date: 2024-07-01<br>End Date: Never Ends<br>Without Repetition | 1              | Time<br>14:55:52  | Powered On<br>Duration 0.1H   | Running     |       | Edit Delete       |
| Scheduled Task                                                                              | 2                 | 2         | 10001 | Start Date: 2024-07-01<br>End Date: Never Ends<br>Without Repetition | 1              | Time<br>18:00:24  | Powered Off<br>Duration 0.1H  |             |       | Edit Delete       |
| ⊚ System Manage ♥                                                                           | 3                 | 3         | 10002 | Start Date: 2024-07-02<br>End Date: Never Ends<br>Without Repetition | 1              | Time<br>13:56:53  | Set Priority<br>3 Level       | Not Started |       | Edit Delete       |
|                                                                                             | 4                 | 4         | 10003 | Start Date: 2024-07-01<br>End Date: Never Ends<br>Without Repetition | 1              | Device Connected  | Set Upper Power Limit<br>30W  | Running     |       | Edit Delete       |
|                                                                                             | 5                 | 5         | 10004 | Start Date: 2024-07-02<br>End Date: Never Ends<br>Without Repetition | 1              | Device Connected  | Set Lower Power Limit<br>0.5W |             |       | Edit Delete       |
|                                                                                             | 6                 | 6         | 10005 | Start Date: 2024-07-02<br>End Date: Never Ends<br>Without Repetition | 1              | Device Disconnect | Set Priority<br>5 Level       | Not Started |       | Edit Delete       |
|                                                                                             |                   |           |       |                                                                      |                |                   |                               |             |       |                   |
| Copyright 82824<br>Creative Lianjie<br>Network Technology Co., Ltd.<br>All Rights Reserved. |                   |           |       |                                                                      |                |                   |                               |             |       |                   |

#### A. Adding a Scheduled Task:

Nickname: Required field, allows customization of the task nickname. Character limit is 32 characters, and it cannot be empty. The first character cannot be a space, consecutive spaces are not allowed, and illegal characters cannot be input. **Period:** By default, "No End Date" is selected. The current date is displayed by default as the start date with no end date. You can modify the start date. If "End Date" is selected, the current date is displayed as both the start and end dates. You can modify both the start and end dates.

|                                                                                            | PT-PIS4PB1S-IND                                                                                | English -                             | - admin (2) |
|--------------------------------------------------------------------------------------------|------------------------------------------------------------------------------------------------|---------------------------------------|-------------|
| Home Home Home Home Home Home Home Home                                                    | Add Schedulied Task  *Not Name  Report Define YES NO  2024/3741  Without Reportion *Never Ends |                                       |             |
| (℃ Scheduled Taak                                                                          | Triggers Time ~<br>Task PowerdOn ~<br>Stat ©<br>Caseline Cancel                                | © 1483.24<br>Please Enter Durator H → |             |
|                                                                                            |                                                                                                |                                       |             |
| Copyright 62024<br>Creative Lianjin<br>Network Technology Co. Ltd.<br>All Rights Reserved. |                                                                                                |                                       |             |

The default selection for repeat cycle is "No Repeat," but you can modify it to repeat daily, weekly, monthly, or yearly. You can also choose custom repeat, which allows flexible rules such as repeating every few days, specific days of the week, certain days of the month, or months of the year. After selecting the repeat rule, the chosen rules will be displayed under the repeat rule section.

|                                                                                              | PT-PIS4PB1S-IND                |             |           |      |     |     |     |     |     |     |       |     |         |  | ${\rm English} \sim$ | edmin (2) |
|----------------------------------------------------------------------------------------------|--------------------------------|-------------|-----------|------|-----|-----|-----|-----|-----|-----|-------|-----|---------|--|----------------------|-----------|
| C Home                                                                                       | Add Scheduled Task             |             |           |      |     |     |     |     |     |     |       |     |         |  |                      |           |
| We arrive opposit                                                                            | " Nick Name                    |             |           |      |     |     |     |     |     |     |       |     |         |  |                      |           |
| 🛄 Switch Manage 🗸 🗸                                                                          | Repeat Deadline YES NO         | Rule Of Rep | eatabilit | y    |     |     |     |     |     |     |       |     |         |  |                      |           |
| 🖂 Monitoring 🛛 👻                                                                             |                                | Even 1      |           | Mana |     |     |     |     |     |     |       |     |         |  |                      |           |
| 😂 Service Quality 🗠                                                                          | 2024-07-01 -Never Ends         | Every I     |           | Tear |     |     |     |     |     |     |       |     |         |  |                      |           |
|                                                                                              | Repeat Every Year 🗢            | Every 1     | Feb       | Mar  | Apr | May | Jun | Jul | Aug | Sep | Oct   | Nov | Dec     |  |                      |           |
| (@) Pot: Setting                                                                             | Every 1 Year Jul1              | Every 2     |           |      |     |     |     |     |     |     |       |     |         |  |                      |           |
| () Scheduled Task                                                                            | * Dalamana Dart - Damas Calant | Every 3     | 2         | 3    | 4   | 5   | 9   | 1   | 8   | 9   | 10    |     | 12      |  |                      |           |
| (7) System Manager                                                                           | And American Singer            | Every 4     | 14        | 15   | 16  | 17  | 18  | 19  | 29  | 21  | 22    | 23  | 24      |  |                      |           |
| CD of second second                                                                          | "Triggers Time                 | Every 5     | 26        | 27   | 28  | 29  | 30  | 31  |     |     |       |     |         |  |                      |           |
|                                                                                              |                                | Every 6     |           |      |     |     |     |     |     |     |       |     |         |  |                      |           |
|                                                                                              | Task Powered Un                | Every 7     | iar Jul   | 1    |     |     |     |     |     |     |       |     |         |  |                      |           |
|                                                                                              | Start 💽                        | Linyu       |           |      |     |     |     |     |     |     | Cance |     | Confirm |  |                      |           |
|                                                                                              | Confirm Cancel                 |             |           |      |     |     |     |     |     |     |       |     |         |  |                      |           |
|                                                                                              |                                |             |           |      |     |     |     |     |     |     |       |     |         |  |                      |           |
|                                                                                              |                                |             |           |      |     |     |     |     |     |     |       |     |         |  |                      |           |
|                                                                                              |                                |             |           |      |     |     |     |     |     |     |       |     |         |  |                      |           |
|                                                                                              |                                |             |           |      |     |     |     |     |     |     |       |     |         |  |                      |           |
|                                                                                              |                                |             |           |      |     |     |     |     |     |     |       |     |         |  |                      |           |
|                                                                                              |                                |             |           |      |     |     |     |     |     |     |       |     |         |  |                      |           |
|                                                                                              |                                |             |           |      |     |     |     |     |     |     |       |     |         |  |                      |           |
|                                                                                              |                                |             |           |      |     |     |     |     |     |     |       |     |         |  |                      |           |
|                                                                                              |                                |             |           |      |     |     |     |     |     |     |       |     |         |  |                      |           |
|                                                                                              |                                |             |           |      |     |     |     |     |     |     |       |     |         |  |                      |           |
| Copyright 63.024<br>Creative Lianjer<br>Network Technology Co., Ltd.<br>All Rights Reserved. |                                |             |           |      |     |     |     |     |     |     |       |     |         |  |                      |           |

Port: You can select one or multiple ports from 1 to 4 ports.

**Triggers:** You can select time, device connection, or device disconnection from the dropdown menu. When selecting time, a time selection box appears after the trigger condition with the default current time, which can be manually adjusted. When selecting device connection or disconnection, the time selection box does not appear. **Task:** If the trigger task is time or device connection, you can choose from the dropdown menu to power on, power off, set priority, set power upper limit, or set power lower limit. If the trigger task is device disconnection, you can choose to set priority, set power upper limit, or set power lower limit from the dropdown menu.

When selecting power on or power off, a duration input box appears after the task, with a precision of 0.1. It cannot be empty or 0 and can be selected in hours or days.

When selecting the task to set priority, a priority selection box appears after the task, with options from 1 to 5. When selecting the task to set power upper or lower limit, an input box for power value appears after the task, accepting numbers from 0 to 90 with a precision of 0.01, in units of W.

**Start:** The button is initially enabled. When enabled, the scheduled task is active; when disabled, the scheduled task is inactive.

After completing the new task details, click OK. If the trigger condition is time and multiple ports are selected, one task is generated. If the trigger condition is device connection or disconnection and multiple ports are selected, multiple scheduled tasks are generated.

|                                                                                                    | PT-PIS4PB1S-IND                                                                                                    | Englot                                                         | i ∨ admin |
|----------------------------------------------------------------------------------------------------|----------------------------------------------------------------------------------------------------|----------------------------------------------------------------|-----------|
| A Home       Image: A Manage       Image: A Manage       Image: A Mana | Add Scheduled Task "Nick Name Repeat Deadline YES NO  2024-07-01 -Never Ends Repeat Every Year - Every 1 Vaar Jult                  |                                                                |           |
| ⊚ System Managa   ✓                                                                                                    | * Relevancy Part Preside Select  *Triggere Tree  Text Peerred On Start Powered On Powered Of Cont Ser Privary Set Upper Power Linit | <ul> <li>○ 148004</li> <li>^ Pease Entro Durator H </li> </ul> |           |
| Cognigat 60054<br>Conducto Lungo<br>National Tracknessor Co. <u>111</u><br>A Rights Reserved.                                                                                                    | Set Lower Pareer Link                                                                                                    |                                                                |           |

#### **B.Modify Scheduled Tasks**

You can modify the nickname, period, ports, trigger condition, task, and start settings of scheduled tasks. However, when changing the trigger condition to device connection or disconnection, you cannot select multiple ports.

#### **C.Execution of Scheduled Tasks**

During the period from the start date to the end date, according to the set repeat frequency, tasks are triggered and executed on the corresponding ports. For example, if the task is to power on for 1 hour, after 1 hour of execution, the task is completed, and the port changes to manual power off. Conversely, if the task is to power off for 1 hour, after 1 hour of execution, the task is completed, and the port changes to auto mode. If the task involves adjusting priority or adjusting power thresholds, when the trigger condition is met, the priority and power thresholds of the corresponding ports are adjusted according to the set values. If the power does not fall within the adjusted threshold range, the port maintains the power threshold settings as they were before the task was triggered.

# 2.9.System Manage

### 2.9.1.System Overview

#### **A.Basic Info**

System basic information primarily displays the host model, firmware version, kernel version, local time, system uptime, and average load.

|                                                                                            | PT-PIS4PB1S-IND                         |                                 |                          |                                         | English ~ | admin 🛞 |
|--------------------------------------------------------------------------------------------|-----------------------------------------|---------------------------------|--------------------------|-----------------------------------------|-----------|---------|
| 습 Home<br>몲 VLAN Config ~                                                                  | System Overview Basic Info Network Info |                                 |                          |                                         |           |         |
| 표 Monitoring ·<br>다 Service Quality ·                                                      | Main Engine PT-PIS4PB1S-IND             | Firmware Version<br>0.0.9-0.0.9 | Kernel Version<br>5.4.61 | Local Time<br>2024/05/28 17:39:40 CST-8 |           |         |
| <ul> <li>PoE Setting</li> <li>Scheduled Task</li> <li>System Manage</li> </ul>             | System Uptime<br>0 h 41 m 50 s          | Average Load<br>0.69 0.75 0.73  |                          |                                         |           |         |
| System Overview                                                                            |                                         |                                 |                          |                                         |           |         |
| System Setting<br>User Manage                                                              |                                         |                                 |                          |                                         |           |         |
| Log Record                                                                                 |                                         |                                 |                          |                                         |           |         |
|                                                                                            |                                         |                                 |                          |                                         |           |         |
|                                                                                            |                                         |                                 |                          |                                         |           |         |
| Copyright 02024<br>Creative Lianjie<br>Network Technology Co.,Ltd.<br>All Rights Reserved. |                                         |                                 |                          |                                         |           |         |

#### **B.Network Info**

Network information mainly displays IP type, connection time, address, gateway, and DNS.

|                                                                                            | PT-PIS4PB1S-IND                         |                                 |                          |                         | English 🗸 | admin (2) |
|--------------------------------------------------------------------------------------------|-----------------------------------------|---------------------------------|--------------------------|-------------------------|-----------|-----------|
| ☆ Home<br>器 VLAN Config ~                                                                  | System Overview Basic Info Network Info |                                 |                          |                         |           |           |
| Switch Manage   Monitoring   Service Quality                                               | IP Type<br>Static                       | Connected Time<br>0 h 41 m 55 s | Address<br>192.168.31.72 | Gateway<br>192.168.31.1 |           |           |
| PoE Setting     Scheduled Task     Scheduled Task                                          | DNS<br>192.168.31.1                     |                                 |                          |                         |           |           |
| System Overview<br>System Setting                                                          |                                         |                                 |                          |                         |           |           |
| User Manage<br>Log Record                                                                  |                                         |                                 |                          |                         |           |           |
|                                                                                            |                                         |                                 |                          |                         |           |           |
|                                                                                            |                                         |                                 |                          |                         |           |           |
| Copyright 62024<br>Creative Lianjie<br>Network Technology Co. Ltd.<br>All Rights Reserved. |                                         |                                 |                          |                         |           |           |

# 2.9.2.System Setting

## 2.9.2.1. Config

Config displays MAC address, which has a fixed and unique format.

|                                                                     | PT-PIS4PB1S-IND                               | English $\vee$ | admin (2) |
|---------------------------------------------------------------------|-----------------------------------------------|----------------|-----------|
| A Home                                                              | System Setting                                |                |           |
| 品 VLAN Config ~                                                     | Conto Time Password Operation Network Setting |                |           |
| 🕞 Switch Manage 🛛 👻                                                 | 1440 00:00/27:00:04:72                        |                |           |
| 🕑 Monitoring 🛛 👻                                                    |                                               |                |           |
| 🕞 Service Quality 🗠                                                 | Save                                          |                |           |
| PoE Setting                                                         |                                               |                |           |
| Scheduled Task                                                      |                                               |                |           |
| 💮 System Manage 🔷 🔨                                                 |                                               |                |           |
| System Overview                                                     |                                               |                |           |
| System Setting                                                      |                                               |                |           |
| User Manage                                                         |                                               |                |           |
| Log Record                                                          |                                               |                |           |
|                                                                     |                                               |                |           |
|                                                                     |                                               |                |           |
|                                                                     |                                               |                |           |
|                                                                     |                                               |                |           |
|                                                                     |                                               |                |           |
| Copyright 62024<br>Croative Lianjie<br>Network Technology Co., Ltd. |                                               |                |           |
| a repair repaired                                                   |                                               |                |           |

After modifying the MAC address, click "Save." You will receive a prompt to restart the device; click "OK." Wait for the device to restart. After it restarts, log back into the switch to see the updated MAC address. If the device does not restart, the MAC address modification will fail.

| PROCET<br>POE System                                                    | PT-PIS4PB1S-IND                                                                                                | English ~ | admin (2) |
|-------------------------------------------------------------------------|----------------------------------------------------------------------------------------------------|-----------|-----------|
| G Home                                                                  | System Setting                                                                                                 |           |           |
|                                                                         | Config Time Password Operation Network Setting Prompt ×                                                        |           |           |
| 🖅 Monitoring 🛛 👻                                                        | *MAC 08 00 27 00 01 92 0 This operation takes effect only after you restant it. Do you want to restart it now? |           |           |
| Service Quality                                                         | Sor Canal                                                                                                    |           |           |
| <ul> <li>Pole Scheduled Task</li> </ul>                                 |                                                                                                    |           |           |
| 🛞 System Manage 🗠                                                       |                                                                                                    |           |           |
| System Overview                                                         |                                                                                                    |           |           |
| User Manage                                                             |                                                                                                    |           |           |
| Log Record                                                              |                                                                                                    |           |           |
|                                                                         |                                                                                                    |           |           |
|                                                                         |                                                                                                    |           |           |
| Complete (2010)                                                         |                                                                                                    |           |           |
| Creative Lianjie<br>Network Technology Co.,Ltd.<br>All Rights Reserved. |                                                                                                    |           |           |

#### 2.9.2.2 Time

The **Time** display shows the local time, which can be manually set to the current time or synchronized with the time in the respective time zone via NTP (Network Time Protocol).

|                                                                       | PT-PIS4PB1S-IND       |                           |                 |
|-----------------------------------------------------------------------|-----------------------|---------------------------|-----------------|
| A Home                                                                | System Setting        |                           |                 |
| 器 VLAN Config ~                                                       | Config Time           | Password Operation        | Network Setting |
| 🕞 Switch Manage 👻                                                     | Local Time:           | 2024/05/28 17:44:16 CST-8 |                 |
| 🖅 Monitoring 🗸 🗸                                                      | Timesat               | 0 2024-05-28 17-44-15     |                 |
| 🕞 Service Quality 💙                                                   | Turnese.              | 0 202400-20 11.44.10      |                 |
| PoE Setting                                                           | NTP Client Switch     |                           |                 |
| Scheduled Task                                                        | NTP Server Switch     |                           |                 |
| 🔘 System Manage \land                                                 | * Timezone            |                           | ~               |
| System Overview                                                       | Candidate NTP Servers | 6 openwit poot ntp.org    |                 |
| System Setting                                                        |                       |                           |                 |
| User Manage                                                           |                       |                           | +               |
| Log Record                                                            |                       |                           |                 |
|                                                                       |                       | Save                      |                 |
|                                                                       |                       |                           |                 |
|                                                                       |                       |                           |                 |
|                                                                       |                       |                           |                 |
|                                                                       |                       |                           |                 |
| Copyright 62024<br>Creative Lianjie<br>Network Technology Co.,Ltd.    |                       |                           |                 |
| Creative Large<br>Network Technology Co.,Ltd.<br>All Rights Reserved. |                       |                           |                 |

To synchronize time via NTP, network connection is required. Select the time zone and enable the NTP client switch, as shown in the figure below:

|                                                     | PT-PIS4PB1S-IND E                              | English 🗸 | admin 🛞 |
|-----------------------------------------------------|------------------------------------------------|-----------|---------|
| Home                                                | System Setting                                 |           |         |
| 品 VLAN Config ~                                     |                                                |           |         |
| 📮 Switch Manage 🖌                                   | Config Time Password Operation Network Setting |           |         |
|                                                     | Local Time: 2024/07/05 06:40:56 CST-8          |           |         |
| 는 Monitoring ~                                      | Tenned 0 Forma Faller                          |           |         |
| 🕞 Service Quality 🗠                                 |                                                |           |         |
| PoE Setting                                         | NTP Client Switch                              |           |         |
| Scheduled Task                                      | NTP Server Switch                              |           |         |
| System Manage ^                                     | * Timezone AsitaShanghai ^                     |           |         |
| System Overview                                     | Candidate NTP Servers Asia/Qatar               |           |         |
| System Setting                                      | Asia/Q/zylorda                                 |           |         |
| oystem octaing                                      | Asia/Rangoon                                   |           |         |
| User Manage                                         | Asia/Ryadh                                     |           |         |
| Log Record                                          | Asia/Sachain<br>Tétil Secondania               |           |         |
|                                                     | Addi daliahana<br>Addi daliahana               |           |         |
|                                                     | Asis/Shanghai                                  |           |         |
|                                                     |                                                |           |         |
|                                                     |                                                |           |         |
|                                                     |                                                |           |         |
|                                                     |                                                |           |         |
| Copyright @2024<br>Creative Lianile                 |                                                |           |         |
| Network Technology Co.,Ltd.<br>All Rights Reserved. | ⑤中小赤回省的菜本                                      |           |         |

To manually set the time, you need to disable the NTP client switch, then set the time, click OK, and save. The configuration page is shown as follows:

| PROFET<br>PoE System                                                    | PT-PIS4PB1S-IND       |         |          |        |        |        |           |               |
|-------------------------------------------------------------------------|-----------------------|---------|----------|--------|--------|--------|-----------|---------------|
| Home                                                                    | System Setting        |         |          |        |        |        |           |               |
| 品 VLAN Config ~                                                         | Config Time           | Passwo  | ard 0    | Opera  | tion   | Netw   | ork Sett  | ing           |
| 🕞 Switch Manage 🗸                                                       | Local Time:           | 2024/07 | 105.08   | 43:40  | CST    |        |           |               |
| 표 Monitoring ~                                                          | Local time.           | 2024/07 | 100 00.4 | 43.40  | 0.01-0 |        |           |               |
| 🛱 Service Quality 🗸 👻                                                   | Timeset               | © 202   | 24-07-0  | 5 08:4 | 9:00   |        |           |               |
| PoE Setting                                                             | NTP Client Switch     | 202     | 4-07-05  |        |        | 08:49: | 00        |               |
| Scheduled Task                                                          | NTP Server Switch     | « <     |          | 21     | 024    | 06     | 47        |               |
| System Manage ^                                                         | * Timezone            | Sun     | Mon      | Tue    | w      | 07     | 48        | 00            |
| System Overview                                                         | Candidate NTP Servers | 30      | 1        | 2      | 4      | 09     | 50        | 01            |
| System Setting                                                          |                       | 14      | 8        | 9      | 1      | 10     | 51<br>Car | 02<br>ncel OK |
| User Manage                                                             |                       | 21      | 22       | 23     | 24     | 25     | 26        | 27            |
| Log Record                                                              |                       | 28      | 29       | 30     | 31     |        | 2         | 3             |
|                                                                         |                       | 4       | 5        | 6      |        | 8      | 9         | 10            |
|                                                                         |                       |         |          |        |        | - 2    | Now       | ок            |
|                                                                         |                       |         |          |        |        |        |           |               |
|                                                                         |                       |         |          |        |        |        |           |               |
| Convright @2024                                                         |                       |         |          |        |        |        |           |               |
| Creative Lianjie<br>Network Technology Co. Ltd.<br>All Flights Reserved |                       |         |          |        |        |        |           |               |

#### 2.9.2.3. Password

By entering the current password and confirming the new password, you can change the login password for the current user. After changing the password, you will be logged out to the login page and will need to use the new password to log in again.

To change the password, the current password must be correct, the new password must match the confirmation password, and the new password cannot be the same as the old one.

The password change page is shown as follows:

|                                                                         | PT-PIS4PB1S-IND                                          | English $\vee$ | admin 🛞 |
|-------------------------------------------------------------------------|----------------------------------------------------------|----------------|---------|
| A Home                                                                  |                                                          |                |         |
| 届 VLAN Config ~                                                         | System Setting                                           |                |         |
| Switch Manage                                                           | Config Time Password Operation Network Setting           |                |         |
| E Monitoring ~                                                          | * Original Password Please enter the original password 🛁 |                |         |
| 🕞 Service Quality 🗸                                                     | * New Password Please enter a new password 🛁             |                |         |
| PoE Setting                                                             | * Confirm Password Please enter your password again 🤟    |                |         |
| C Scheduled Task                                                        | See                                                      |                |         |
| System Manage ^                                                         |                                                          |                |         |
| System Overview                                                         |                                                          |                |         |
| System Setting                                                          |                                                          |                |         |
| User Manage                                                             |                                                          |                |         |
| Log Record                                                              |                                                          |                |         |
|                                                                         |                                                          |                |         |
|                                                                         |                                                          |                |         |
|                                                                         |                                                          |                |         |
|                                                                         |                                                          |                |         |
|                                                                         |                                                          |                |         |
| Conventit 62024                                                         |                                                          |                |         |
| Creative Lianjie<br>Network Technology Co.,Ltd.<br>All Rights Reserved. |                                                          |                |         |

#### 2.9.2.4. Operation

The operating interface includes functions such as generating backup files, uploading backup files, system upgrade, system reboot, and restoring factory settings. For details on logging in after restoring factory settings, please refer to section 1.1.

The operation page is shown as illustrated below:

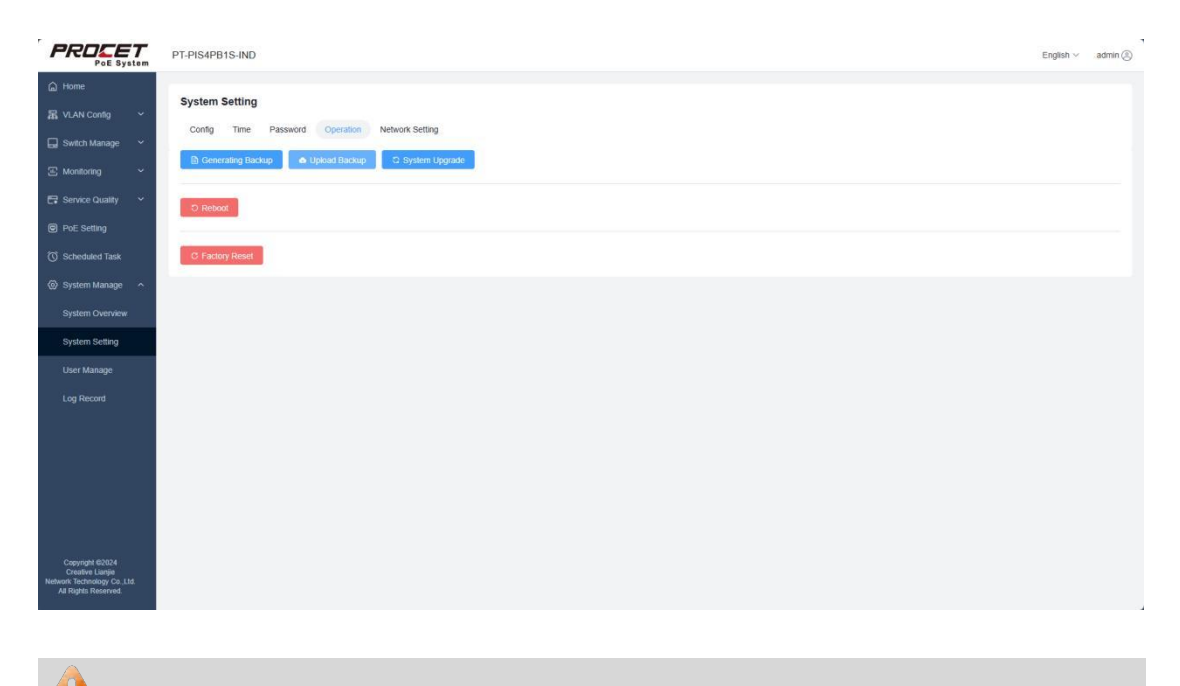

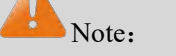

To prevent damage to the device, please do not cut off power during system operations!

#### 2.9.2.5 Network Setting

Network settings allow manual input of IP address, subnet mask, gateway, and DNS, or you can enable DHCP for automatic IP allocation.

To disable DHCP, configure the IP address, subnet mask, gateway, DNS, and click Save. After the device restarts, you can log in using the configured IP address. The static IP configuration page is shown as illustrated below:

|                                                                         | PT-PIS4PB1S-IND                                | English $\vee$ | admin (2) |
|-------------------------------------------------------------------------|------------------------------------------------|----------------|-----------|
| G Home                                                                  | Rustan Ration                                  |                |           |
| 品 VLAN Config ~                                                         | System Setung                                  |                |           |
| 🔛 Switch Manage 🗸 🗸                                                     | Config Time Password Operation Network Setting |                |           |
| 🖅 Monitoring 🗸 🗸                                                        | DHCP                                           |                |           |
| 🕞 Service Quality 💙                                                     | " IP 192.168.31.72                             |                |           |
| PoE Setting                                                             | * Subnet Mask 255 255 2 55 0                   |                |           |
| C Scheduled Task                                                        | " Gateway 192,168,31,1                         |                |           |
| 🛞 System Manage \land                                                   | " DNS 192.168.31.1                             |                |           |
| System Overview                                                         | Save                                           |                |           |
| System Setting                                                          |                                                |                |           |
| User Manage                                                             |                                                |                |           |
| Log Record                                                              |                                                |                |           |
|                                                                         |                                                |                |           |
|                                                                         |                                                |                |           |
|                                                                         |                                                |                |           |
|                                                                         |                                                |                |           |
|                                                                         |                                                |                |           |
| Copyright 62024                                                         |                                                |                |           |
| Creative Lianjie<br>Network Technology Co. Ltd.<br>All Rights Reserved. |                                                |                |           |

Enable DHCP, click Save, and after the device restarts, enter the newly assigned IP address in the browser. Log in with your account credentials to see the updated IP information in the System Information section on the homepage, where the IP type will change to dynamic, or check it in the System Overview > Network Information section.

|                                                                         | PT-PIS4PB1S-IND                                | English $\vee$ | admin (8) |
|-------------------------------------------------------------------------|------------------------------------------------|----------------|-----------|
| G Home                                                                  | System Setting                                 |                |           |
| 品 VLAN Config ~                                                         | Confin Time Descured Countries Natural Settion |                |           |
| 🔜 Switch Manage 🗸 🗸                                                     | Comp and reserved operation records comp       |                |           |
| 🖅 Monitoring 🗸 🗸                                                        | DHCP C                                         |                |           |
| 🕞 Service Quality 💙                                                     | Save                                           |                |           |
| PoE Setting                                                             |                                                |                |           |
| Scheduled Task                                                          |                                                |                |           |
| 🐼 System Manage 🔷 🗠                                                     |                                                |                |           |
| System Overview                                                         |                                                |                |           |
| System Setting                                                          |                                                |                |           |
| User Manage                                                             |                                                |                |           |
| Log Record                                                              |                                                |                |           |
|                                                                         |                                                |                |           |
|                                                                         |                                                |                |           |
|                                                                         |                                                |                |           |
|                                                                         |                                                |                |           |
| Cenwright 82024                                                         |                                                |                |           |
| Creative Lianjie<br>Network Technology Co.,Ltd.<br>All Rights Reserved. |                                                |                |           |

| System Info                    |                                 |                                            |                        |
|--------------------------------|---------------------------------|--------------------------------------------|------------------------|
| PT-PIS4PB1S-IND<br>Main Engine | 0.1.5-0.1.2<br>Firmware Version | 2024/07/05 08:45:22<br>CST-8<br>Local Time | Power Overview Unit: W |
| 08:00:27:00:01:91              | REV1.0                          | 14 h 42 m 20 s                             | 500.00                 |
|                                | Hardware Version                | System Uptime                              | Used Unused            |
| Static                         | <b>192.168.31.1</b>             | <b>192.168.31.192</b>                      | <b>192.168.31.1</b>    |
| IP Type                        | Gateway                         | Address                                    | DNS                    |

|                                                                                             | PT-PIS4PB1S-IND                |                                 |                          |                                         | English $\sim$ | admin (8) |
|---------------------------------------------------------------------------------------------|--------------------------------|---------------------------------|--------------------------|-----------------------------------------|----------------|-----------|
| 습 Home<br>몲 VLAN Config ~                                                                   | System Overview                |                                 |                          |                                         |                |           |
| 🖵 Switch Manage 🗸 🗸                                                                         | Basic Info Network Info        |                                 |                          |                                         |                |           |
| 🖅 Monitoring 🗸 🗸                                                                            | Main Engine<br>PT-PIS4PB1S-IND | Firmware Version<br>0.1.5-0.1.2 | Kernel Version<br>5.4.61 | Local Time<br>2024/07/05 08:45:49 CST-8 |                |           |
| Service Quality                                                                             |                                |                                 |                          |                                         |                |           |
| Scheduled Task                                                                              | System Uptime                  | Average Load                    |                          |                                         |                |           |
| System Manage ^                                                                             | 14 h 42 m 48 s                 | 1.95 1.86 1.94                  |                          |                                         |                |           |
| System Overview                                                                             |                                |                                 |                          |                                         |                |           |
| System Setting                                                                              |                                |                                 |                          |                                         |                |           |
| User Manage                                                                                 |                                |                                 |                          |                                         |                |           |
|                                                                                             |                                |                                 |                          |                                         |                |           |
|                                                                                             |                                |                                 |                          |                                         |                |           |
|                                                                                             |                                |                                 |                          |                                         |                |           |
| Copyright @2024<br>Creative Lianjee<br>Network: Technology Co.,Ltd.<br>All Rights Reserved. |                                |                                 |                          |                                         |                |           |
|                                                                                             |                                |                                 |                          |                                         |                |           |

Before enabling DHCP, please ensure that you can obtain the assigned IP to avoid login failures.

## 2.9.3.User Manage

Note:

Administrators can create and manage regular users by entering a username and password. The username must not be empty, the first character cannot be a space, consecutive spaces are not allowed, illegal characters are not permitted, and the username must be unique and not already exist. After successfully creating a user, administrators can modify or delete the user.

|                                                                                            | PT-PIS4PB1S-IND |                                                                      |                     |             | English $\sim$ | admin (2) |
|--------------------------------------------------------------------------------------------|-----------------|----------------------------------------------------------------------|---------------------|-------------|----------------|-----------|
| 읍 Home<br>磊 VLAN Config ~                                                                  | User Manage     |                                                                      |                     |             |                |           |
| 🕞 Switch Manage 👻                                                                          | ID              | Account Name                                                         | Created Time        | Operation   |                |           |
| 🛱 Service Quality 👻                                                                        | 1               | 123                                                                  | 2024-07-01 14:15:27 | Edit Delete |                |           |
| PoE Setting C Scheduled Task                                                               | 3               | 123496/890123496/890123466/89012<br>qwertyulopasdfghikt.zxcvbnm, ?[] | 2024-07-01 14:16:37 | Edit Delete |                |           |
| System Manage ~                                                                            |                 |                                                                      |                     |             |                |           |
| System Overview                                                                            |                 |                                                                      |                     |             |                |           |
| User Manage                                                                                |                 |                                                                      |                     |             |                |           |
| Log Record                                                                                 |                 |                                                                      |                     |             |                |           |
|                                                                                            |                 |                                                                      |                     |             |                |           |
|                                                                                            |                 |                                                                      |                     |             |                |           |
|                                                                                            |                 |                                                                      |                     |             |                |           |
|                                                                                            |                 |                                                                      |                     |             |                |           |
| Copyright 62024<br>Creative Lianjin<br>Network Technology Co.,Ltd.<br>All Rights Reserved. |                 |                                                                      |                     |             |                |           |

Regular users do not have permissions for logs or user management. They do not have access to configuration, time settings, backup generation/upload, system upgrade, or factory reset in system settings. Permissions for other sections are consistent between both user types.

|                                                                                             | PT-PIS4PB1S-IND                                                                                       |                                                                                                    | PT-PIS4PB1S-IND                                      |
|---------------------------------------------------------------------------------------------|----------------------------------------------------------------------------------------------------|----------------------------------------------------------------------------------------------------|------------------------------------------------------|
| ☆ Home<br>귦 VLAN Config ~<br>과 Switch Manage ~<br>또 Monitoring ~                            | System Setting<br>Confg Time Password Operation Network Setting<br>Conversing Backup C System Upgrade | Home Home VLAN Config V Switch Manage Kontoring Kontoring Kontori | System Setting<br>Password Operation Network Setting |
| 문 Service Quality ~<br>@ PoE Setting<br>(ⓒ Scheduled Task                                   | C Reboot                                                                                              | 다 Service Quality ~<br>이 PoE Setting<br>ⓒ Scheduled Task                                                                                                    |                                                      |
| System Manage      System Overview     System Setting                                       |                                                                                                    | <ul> <li>System Manage</li> <li>System Overview</li> <li>System Setting</li> </ul>                                                                                                    |                                                      |
| User Manage                                                                                 | admin                                                                                                 |                                                                                                    | Normal User                                          |
| Copyright 6/2024<br>Creative Lianjie<br>Network Technology Co.,Ltd.<br>All Rights Reserved. |                                                                                                    | Copyright @2024<br>Creative Lianje<br>Network Technology Co.,Ltd.<br>All Rights Reserved.                                                                                                    |                                                      |

## 2.9.4. Log Record

Only administrators have permission to view logs; regular users do not have permission to view logs.

Logs display up to 17,000 entries, automatically clearing the oldest logs once the limit is exceeded.

#### A. Port Logs

Port logs primarily record operational activities related to ports. The log table includes fields such as ID, port number, type, port action, operator, and date.

The main contents recorded in port logs are as follows:

- Closed due to exceeding temperature threshold
- Closed due to exceeding power threshold
- Closed due to exceeding current threshold
- Closed due to exceeding voltage threshold
- Port closed due to device power exceeding threshold
- Device connected
- Device disconnected
- Power threshold set to  $x{\sim}x$
- Temperature threshold set to x

- Current threshold set to x~x
- Port priority set to x
- Port mode set to automatic mode
- Port mode set to manual on
- Port mode set to manual off
- Global protection mode set to first connect first disconnect
- Global protection mode set to last connect first disconnect
- Global protection mode set to maximum power disconnect
- Global protection mode set to minimum power disconnect
- Global protection mode set to highest priority disconnect
- Global protection mode set to lowest priority disconnect
- Port bound to timed task x
- Timed task x completed
- Timed task x triggered for port
- Timed task x started execution for port
- Timed task x stopped due to exception for port
- Timed task x unbound from port
- Port exception handled

You can search log contents by filtering keywords such as ID/port action/operator. You can also search logs by date and time, or by port number and type (including normal, previously abnormal, and abnormal types). Multiple search conditions are combined with "AND" logic, except when searching by ID, which is treated with "OR" logic alongside other search conditions due to its uniqueness.

| PoE System                                                                                 | m P1-P154PD | TS-IND                                   |        |                                              |          | Crigion + aunin ()                          |
|--------------------------------------------------------------------------------------------|-------------|------------------------------------------|--------|----------------------------------------------|----------|---------------------------------------------|
| Home                                                                                       |             |                                          |        |                                              |          |                                             |
| 品 VLAN Config ~                                                                            | Log Rec     | ord                                      |        |                                              |          |                                             |
| 🖵 Switch Manage 🗸                                                                          | Port Log    | System Log                               |        |                                              |          |                                             |
| 표 Monitoring ~                                                                             | Key Word    | Please enter ID / Port Action / Operator | Date   | Start Date - End Date Port Please Select -   | Туре     | Please Select A Q Search C Reset            |
| 🕞 Service Quality 🗸                                                                        | ID          | Port                                     | Туре   | Port Action                                  | Operator | Normal ye                                   |
| PoE Setting                                                                                | 217         | 4                                        | Normal | Scheduled task 10012 completed execution     | sys      | Ever Abnormal<br>Abnormal 24-05-29 14:55:08 |
| C Scheduled Task                                                                           | 216         | 4                                        | Normal | Set port priority to 1                       | sys      | 2024-05-29 14:55:08                         |
| System Manane                                                                              | 215         | 4                                        | Normal | Port scheduled task 10012 starts execution   | sys      | 2024-05-29 14:55:08                         |
| Custom Quantitar                                                                           | 214         | 4                                        | Normal | Port scheduled task 10012 has been triggered | sys      | 2024-05-29 14:55:08                         |
| System Overview                                                                            | 213         | 4                                        | Normal | The device is connected                      | sys      | 2024-05-29 14:55:08                         |
| System Setting                                                                             | 212         | 3                                        | Normal | Scheduled task 10011 completed execution     | sys      | 2024-05-29 14:55:07                         |
| User Manage                                                                                | 211         | 3                                        | Normal | Set port priority to 1                       | sys      | 2024-05-29 14:55:07                         |
| Log Record                                                                                 | 210         | 3                                        | Normal | Port scheduled task 10011 starts execution   | sys      | 2024-05-29 14:55:07                         |
|                                                                                            | 209         | 3                                        | Normal | Port scheduled task 10011 has been triggered | sys      | 2024-05-29 14:55:07                         |
|                                                                                            | 208         | 3                                        | Normal | The device is connected                      | sys      | 2024-05-29 14:55:07                         |
|                                                                                            |             |                                          |        |                                              |          | Total 217 < 1 2 3 4 5 6 22 >                |
|                                                                                            |             |                                          |        |                                              |          |                                             |
|                                                                                            |             |                                          |        |                                              |          |                                             |
| Copyright @2024<br>Creative Lianjie<br>Network Technology Co.,Ltd.<br>All Rights Reserved. |             |                                          |        |                                              |          |                                             |
|                                                                                            |             |                                          |        |                                              |          |                                             |

#### **B. System Logs**

System logs primarily record system-related activities. The log table includes fields such as ID, type, content, operator, and date.

You can search log contents by filtering keywords such as ID/content/operator. You can also search logs by date and time, or by type (including error messages, warning messages, notification messages, and informational messages). Multiple search

conditions are combined with "AND" logic, except when searching by ID, which is treated with "OR" logic alongside other search conditions due to its uniqueness.

|                                                                   | PT-PIS4PB1S-                                                                    | ND                                               |                                                                      |               |                  |                     | English $\vee$ adm | nin 🛞 |
|-------------------------------------------------------------------|---------------------------------------------------------------------------------|--------------------------------------------------|----------------------------------------------------------------------|---------------|------------------|---------------------|--------------------|-------|
| 습 Home<br>届 VLAN Config ~                                         | Log Record                                                                      |                                                  |                                                                      |               |                  |                     |                    |       |
| 🖵 Switch Manage 🗸                                                 | Port Log<br>Key Word Pi                                                         | System Log<br>ease enter ID / Content / Operator | Date 💿 Start Date - End Date Type                                    | Please Select | Q Search C Reset |                     |                    |       |
| E Service Quality ~                                               | ID                                                                              | Туре                                             | Content                                                              | Error Info    | Operator         | Date                |                    |       |
| PoE Setting                                                       | 202                                                                             | Hint Info                                        | user admin login success                                             | Inform Info   | admin            | 2024-05-29 14:56:32 |                    |       |
| Scheduled Task                                                    | 201                                                                             | Hint Info                                        | user id 11 passwd change success                                     | Hint Info     | admin            | 2024-05-29 14:56:28 |                    |       |
| System Manage ^                                                   | 200                                                                             | Hint Info                                        | user admin login success                                             |               | admin            | 2024-05-29 14:55:28 |                    |       |
| System Overview                                                   | 199                                                                             | Hint Info                                        | user id 11 passwd change success                                     |               | admin            | 2024-05-29 14:55:22 |                    |       |
|                                                                   | 198                                                                             | Hint Info                                        | user 11 set timer groupid 10009                                      |               | admin            | 2024-05-29 14:23:09 |                    |       |
| System Setting                                                    | 197                                                                             | Hint Info                                        | dnsmasq[3515]: read /tmp/hosts/dhcp.cfg01411c - 0 addresses          |               | sys              | 2024-05-29 13:39:02 |                    |       |
| User Manage                                                       | 196                                                                             | Hint Info                                        | dnsmasq[3515]: read /etc/hosts - 4 addresses                         |               | sys              | 2024-05-29 13:39:02 |                    |       |
| Log Record                                                        | 195                                                                             | Hint Info                                        | dnsmasq[3515]: using nameserver 192.168.31.1#53                      |               | sys              | 2024-05-29 13:39:02 |                    |       |
|                                                                   | 194 Hint Info dnsmasq[3515]: using only locally-known addresses for domain bind |                                                  |                                                                      |               | sys              | 2024-05-29 13:39:02 |                    |       |
|                                                                   | 193                                                                             | Hint Info                                        | dnsmasq[3515]: using only locally-known addresses for domain invalid |               | sys              | 2024-05-29 13:39:02 |                    |       |
|                                                                   |                                                                                 |                                                  |                                                                      |               | Total 24         | 02 < 1 2 3 4 5      | 6 21 >             | ł     |
| Copyright @2024<br>Creative Lianjie<br>Naturet Technolony Co. Ltd |                                                                                 |                                                  |                                                                      |               |                  |                     |                    |       |
| All Rights Reserved.                                              |                                                                                 |                                                  |                                                                      |               |                  |                     |                    |       |